## Module 9: Non-coding RNA resources

#### Aims

- Introduce several non-coding RNA databases
- Focus on regulatory microRNAs and resources that catalogue their genomic targets
- Human annotated nc-RNAs
- Outline the use of RNACentral, a database of non-RNA sequences

#### Introduction

The central paradigm of molecular biology is that DNA is transcribed into RNA and RNA is translated to protein. However, biology is never that simple! There has been tremendous growth in the number of reported sequences of non-coding RNAs (ncRNAs). Large-scale genome sequencing has enabled the identification of new representatives of well-known functional classes and many new types of ncRNA to be defined, including piRNAs and circRNAs. Consequently, the role of RNA in regulatory and functional processes has received an increasing amount of attention. Notably microRNAs have been found to have important roles in development and cancer. Due to the increase in experimentation, several database have emerged that catalogue non-coding RNAs, but typically with a single resource dedicated to a particular type/class of ncRNA. In this module we will investigate some of these resources that describe different non-coding RNAs.

To achieve their function, most functional non-coding RNAs adopt a defined structure. Unlike protein sequences, the secondary structure (formed by base pairings) can be more conserved than the primary sequence. This is illustrated below for a series of stem loops (modified from Chapter 9, Annotating functional RNAs in genomes using Infernal, by Eric Nawrocki, in RNA Sequence, Structure and Function: Computational and Bioinformatic Methods).

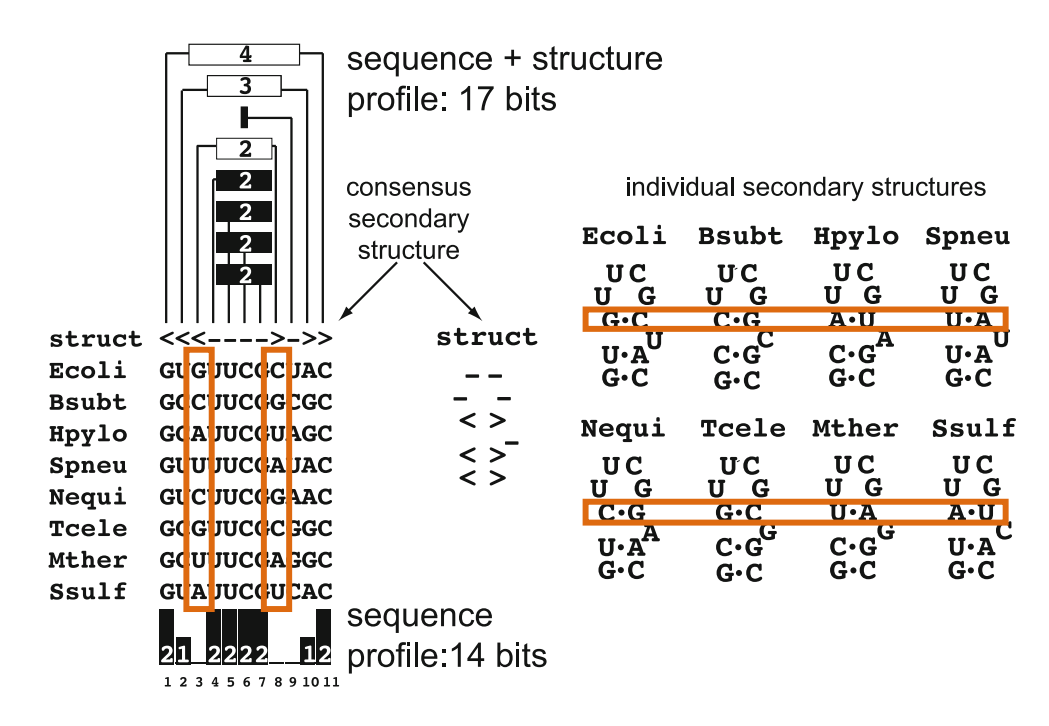

In the highlighted alignment section (orange box) the sequences show little sequence conservation. However, in all cases the secondary is conserved (shown on the right panel), with the standard Watson-Crick base pairing present. Covariance models, similar to profile HMMs, model the sequence conservation and additionally any secondary structure. Below shows a graph (taken from the same book chapter) that indicates how different RNA families benefit from modelling the secondary structure.

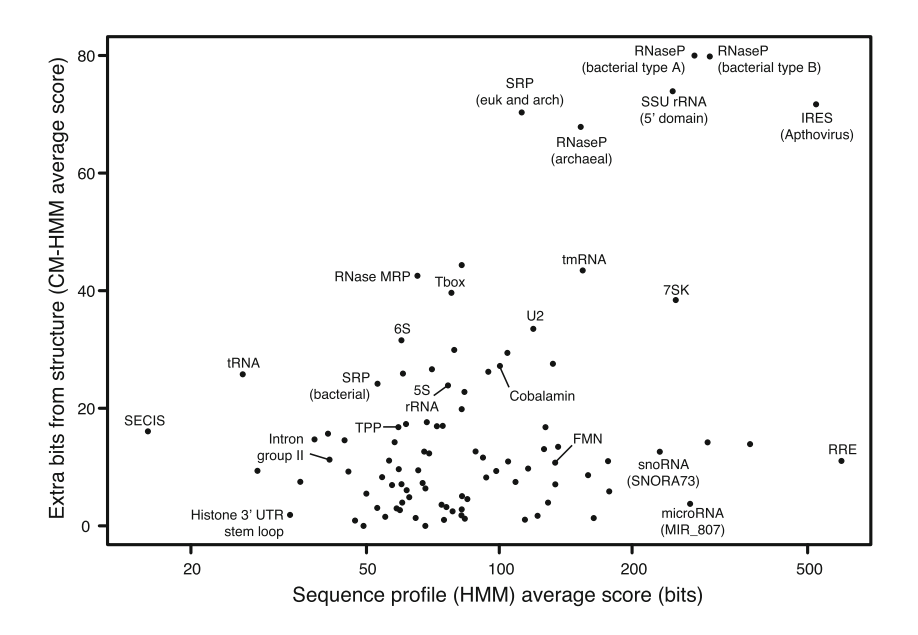

## 7.1 Non-Coding RNA Families

**Rfam** – The largest collection of non-coding RNAs families is Rfam, which is produced by the same laboratory as the Pfam database. Rfam contains a wide-ranging catalogue of non-coding RNA families, with each entry containing an alignment, consensus secondary structures that are used to construct a co-variance model. The co-variance model is used to identify new instances of the Rfam entry on new sequences. Rfam has similar concepts to Pfam and is available on the web at the following URL: http://rfam.xfam.org

Rfam can allow you to:

- 1) Find out the function of RNA genes and elements
- Identify secondary structure and sequence variation of RNA genes and elements

#### EMBL-EBI HOME | SEARCH | BROWSE | FTP | BLOG | HELP Rfam 12.0 (July 2014, 2450 families) The Rfam database is a collection of RNA families, each represented by multiple sequence alignments, consensus secondary structures and covariance models (CMs). More... QUICK LINKS YOU CAN FIND DATA IN RFAM IN VARIOUS WAYS... SEQUENCE SEARCH Analyze your RNA sequence for Rfam matches VIEW AN RFAM FAMILY View Rfam family annotation and alignments VIEW AN RFAM CLAN View Rfam clan details KEYWORD SEARCH Query Rfam by keywords TAXONOMY SEARCH Fetch families or sequences by NCBI taxonomy MP TO enter any accession or ID GO Example Enter any type of accession or ID to jump to the page for a Rfam family, sequence or parameters STEP 1 sequence or Or view the help pages for more information Go to the Rfam homepage, click 'view an rfam family'. Enter "yybP-ykoY" into the textfield

#### Exploring an Rfam entry

|                                                    |                                                                                                    | keyword sea                       |
|----------------------------------------------------|----------------------------------------------------------------------------------------------------|-----------------------------------|
| Family: yybP<br>Description: yybP-                 | -ykoY (RF00080)<br>*koY leader 1006 sequences                                                                                                    | 885 species 0 struct              |
| Summary                                            | Summary                                                                                                    |                                   |
| Alignment<br>Secondary structure<br>Species        | The Rfam group coordinates the annotation of Rfam families in <u>Wikipedia</u> t <sup>g</sup> . This family is described by a Wikipedia entry entitled <b>yybP-y</b> page for this family <u>here</u> t <sup>g</sup> . <b>More</b>                                                                                                    | koY leader. You can see the Wikip |
| Structures<br>Motif matches<br>Database references | The <b>yybP-ykoY leader</b> RNA element was originally discovered in E. coli during a large scale screen and was named Srafi-11 This family<br>was later found to exist upstream of related families of protein genes in many bacteria, including the yybP and ykoY genes in B. subtilis.<br>The specific functions of these proteins are unknown, but this structured RNA element may be involved in their genetic regulation as a<br>riboswitch. <sup>[2]</sup><br><b>References</b>                                                                                                    | yybP-ykoY leader                  |
| Curation Jump to enter ID/acc Go                   | <ol> <li>^ Argaman, L; Hershberg R; Vogel J; Bejerano G; Wagner EG; Margalit H; Altuvia S (2001). "Novel small RNA-encoding genes in<br/>the intergenic regions of Escherichia coli". Curr Biol 11 (12): 941–950. doi:10.1016/S0960-9822(01)00270-6 &amp;<br/>PMID 11448770 &amp;</li> <li>^ Barrick, JE; Corbino KA, Winkler WC, Nahvi A, Mandal M, Collins J, Lee M, Roth A, Sudarsan N, Jona I, Wickiser JK, Breaker RR<br/>(2004). "New RNA motifs suggest an expanded scope for riboswitches in bacterial genetic control" &amp; Proc Natl Acad Sci USA 101<br/>(17): 6421-6426. doi:10.1073/pnas.0308014101 &amp; PMC 404060 &amp; PMID 15096624 &amp;</li> <li>External links</li> </ol> |                                   |
|                                                    | Page for yybP-ykoY leader      at Rfam                                                                                                    | Predicted secondary structure a   |
|                                                    | This molecular or cell biology article is a stub. You can help Wikipedia by expanding it P.                                                                                                    | Identifiers                       |
|                                                    |                                                                                                    | Symbol yypp-ykor                  |

The sequences tab contains up-to the first 300 hits in the family, with the complete list of full hits downloadable. If you want to align all of these sequences you will have to download the CM and Internal and run *cmalign*.

Now we will see how to get the *seed* multiple sequence alignment for the RNA family, to help understand the sequence variation present in the family.

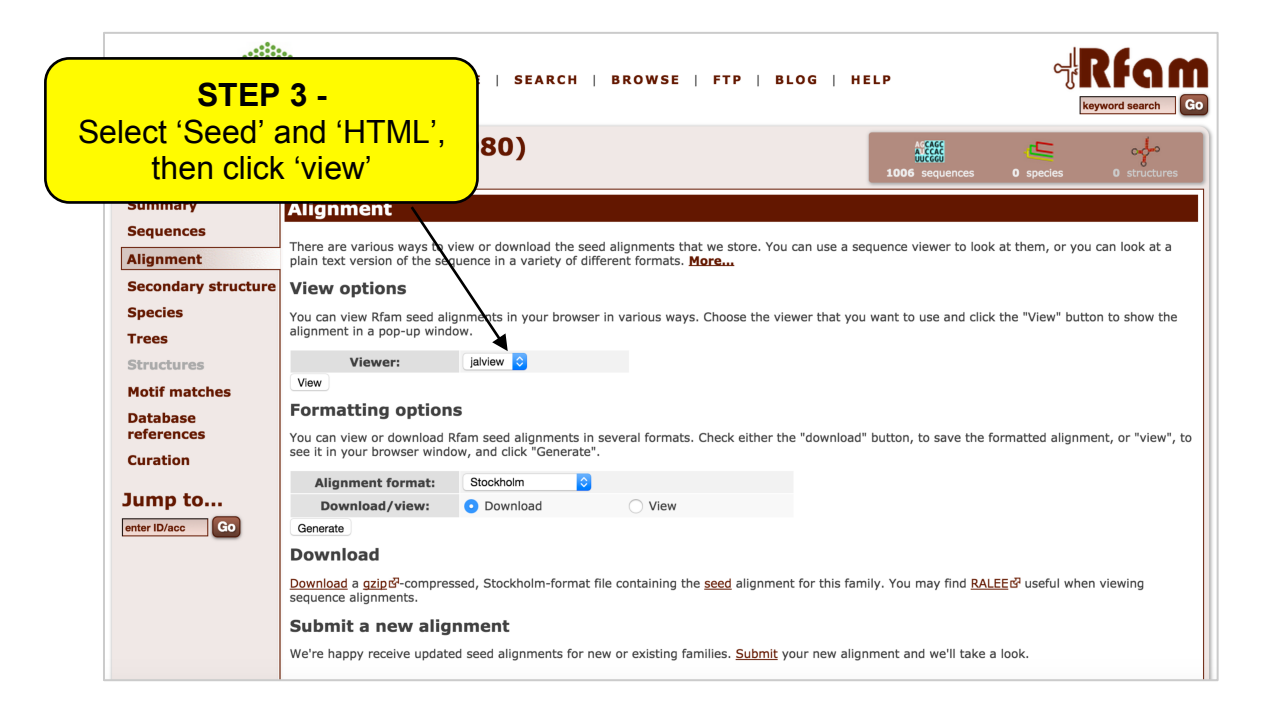

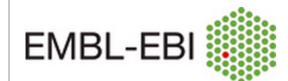

#### Seed sequence alignment for RF00080

| « < <b>1</b> > »                    |                                                |                                         |                                                               |
|-------------------------------------|------------------------------------------------|-----------------------------------------|---------------------------------------------------------------|
| Nitresements surgers among 10710s   |                                                | Link to EMBI                            |                                                               |
| Nitrosomonas europaea ATCC 19/18    |                                                |                                         | CAGGUCAUGGCGUAAGC.GGUUCUAAGCC.uG                              |
| Herminitimonas arsenicoxydans       |                                                | entrv                                   |                                                               |
| Hylemonella gracilis ATCC 19624 G.  |                                                | 0,                                      |                                                               |
| samma protochastorium udula         |                                                |                                         |                                                               |
| Jontothriv cholodnii SP-65          |                                                |                                         |                                                               |
| Agoarque en BH7267                  |                                                |                                         |                                                               |
| Habella chejuensis KCTC 2396 K      |                                                | GUCAACAUACUUGGCC                        | ACA                                                           |
| freshwater sediment metagenomer     | AGGGCUUGC                                      | GUCAACAUACUUGACC                        | AUUGGUCAUGGCGCAAGC, GGUUUCCUAGC                               |
| Methylibium petroleiphilum PM167.   | GCAGGG-GCUCGC                                  | GUCAACA                                 | .GGCCAUGGUGCGAGC, AGCUUCCACAg., C                             |
| Dechloromonas aromatica RCB         | GAAGAGGCUUGC                                   | gucaaca Base pa                         | ITS .GACCAUGGCGUAAGC.GGUUUCUGCUuG                             |
| Nitrosomonas eutropha C91┎          | AAGAGGCUUAC                                    | AUCAACA are colou                       | .GGUCAUGGUGUAGGC.AGCCCUUCGCc.uG                               |
| Advenella kashmirensis WT001 🗗 🛛 .  | <mark>UGA</mark> G <mark>GUUUAC</mark>         | GUCAACA are colou                       | .CAUCAUGGCGUAAAC.AGCGAUAUCGc.uU                               |
| Burkholderia sp. Ch1-1              | GA <mark>AGG</mark> A <mark>GAACGC</mark>      | GUCAACA                                 | aGGUCAUGGCGCGUUC.GACCGUGUCGG                                  |
| compost metagenome 다 a              | cgcCGC <mark>C</mark> -GG <mark>GCUUA</mark> C | AUCAACACACUUGGCCG                       | GUU                                                           |
| Limnobacter sp. MED105┎             | AAAGG <mark>GCUUGC</mark>                      | AUCAACAUACUUGGCCC.                      | AAAAGCCAUGGUUCAAGC.GGUUUCCACAC                                |
| Burkholderia xenovorans LB400 岱_ ·  | · · · – GA <mark>AGG</mark> AGAACGC            | GUCAACAUACUUGGCCU                       | UGCa <mark>GGUCAUGGCGCGUUC</mark> .GGCCG <mark>UG</mark> UCGG |
| Burkholderia phytofirmans PsJNG     | · · · – GA <mark>AGG</mark> AGAGCGC            | GUCAACAUACUUGGCC U                      | GCGGGUCAUGGCGCGUUC.GACCGGGUCGG                                |
| Aromatoleum aromaticum EbN1 🗗 🛛     | ccuUCG <mark>CAG</mark> GGACCAC                | GUCAACAGACUUGCGCG                       | UcGCGCAUGGCGUGGCCaGCCUUCGGGCcugG                              |
| Thiomonas intermedia K12            | AGA <mark>GGG</mark> -ACCUGC                   | GUCAACAUACUUGCCUC.                      | ACAAGGCAUGGCGCUGGU.GAUUCCAUA                                  |
| marine metagenome G4 a              | cagAAGAU-GGCUUAC                               | AUCAACAUACUUGAGC U                      | UAGGCUUAUGGUGUAAGC.GGUUUAAAU                                  |
| Tolumonas auensis DSM 9187 C4 54    | cucCUUUAGGGUUUGC                               | AUCAACAGACUUGACC C                      |                                                               |
| Rubrivivax benzoatilyticus JA2 C4.  | ···GCG-CCCGCA                                  | CUCGUCAUCGGGGGGGGGGGGGGGGGGGGGGGGGGGGGG |                                                               |
| Nitrosospira multiformis ATCC 251   | AGAAGG-GCUUGC                                  |                                         | CGUGGUCGUGGUGCAAGG.AGUUCGUGCCU.gG                             |
| Staphylococcus epidermidis [4 1     | ANUCACCAUAAA                                   |                                         |                                                               |
| Bagillug mogatoriums                | ···-AAUCAGGAUAAA                               | GOCGOCAUGACAUGAU aG.                    |                                                               |
| Staphylococcus aureus               | Mouse                                          | over to reveal                          |                                                               |
| Listeria innocuard                  | ind induse                                     |                                         |                                                               |
| historia innocad                    | locat                                          | ion and score.                          |                                                               |
| $\ll$ $<$ 1 $>$ $>$                 |                                                | ogla' button to                         |                                                               |
|                                     | Use I                                          |                                         |                                                               |
| Toggle labels between species names | and alter                                      | nate between                            |                                                               |
| roggie labels between species names | and area                                       |                                         |                                                               |
| SClose window                       | specie                                         | s and sequence                          |                                                               |
|                                     |                                                |                                         |                                                               |
|                                     |                                                |                                         |                                                               |

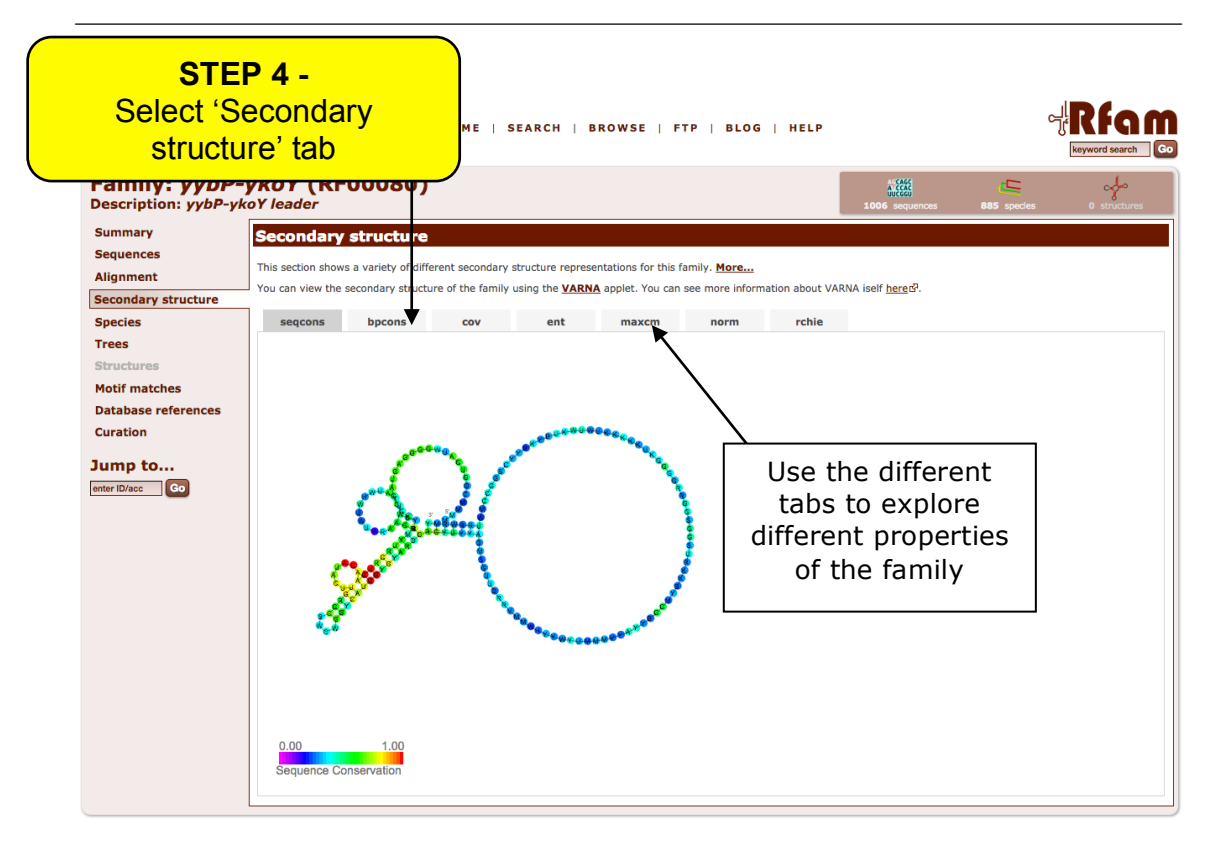

Note the letter coding on these structures. This is because they use the IUPAC ambiguity codes. The following table provided you with the designation of the different letters.

| Symbol | Meaning     | Origin of designation              |
|--------|-------------|------------------------------------|
| G      | G           | Guanine                            |
| А      | A           | Adenine                            |
| Т      | Т           | Thymine                            |
| С      | С           | Cytosine                           |
| R      | G or A      | puRine                             |
| Y      | T or C      | pYrimidine                         |
| Μ      | A or C      | aMino                              |
| K      | G or T      | Keto                               |
| S      | G or C      | Strong interaction (3 H bonds)     |
| W      | A or T      | Weak interaction (2 H bonds)       |
| Н      | A, C or T   | not-G, H follows G in the alphabet |
| В      | G, T or C   | not-A, B follows A                 |
| V      | G ,C or A   | not-T (not-U), V follows U         |
| D      | G, A or T   | not-C, D follows C                 |
| Ν      | G, A,T or C | aNy                                |

Compare the predicted secondary structure with that on the Wikipedia page. Do they differ? Are they the same?

These larger secondary structures can often be broken down into smaller structural components, or motifs. Rfam now tries to show these motifs on the

secondary structure. However, due to their small size, they can be very difficult to predict in the absence of a known 3D structure.

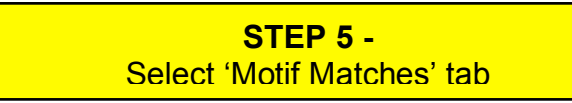

This will list three different motif matches. None of these matches are particularly strong, so should be treated with caution, however, they do provide clues to how the secondary structure element function.

| MBL-EBI                                                                                                    |                                                                                                    |                                                                                                    |                                                                                                    |                                                                                                    |                                                                                                    |                                                                                                    |                         | Reynord dearen                                                      |
|----------------------------------------------------------------------------------------------------|----------------------------------------------------------------------------------------------------|----------------------------------------------------------------------------------------------------|----------------------------------------------------------------------------------------------------|----------------------------------------------------------------------------------------------------|----------------------------------------------------------------------------------------------------|----------------------------------------------------------------------------------------------------|-------------------------|---------------------------------------------------------------------|
| amily: yybF<br>escription: yybF-                                                                                                  | <b>P-ykoY (RF000</b><br>ykoY leader                                                                                                    | 080)                                                                                                    |                                                                                                    |                                                                                                    |                                                                                                    | 1006 sequences                                                                                                    | 885 species             | o structures                                                        |
| ummary                                                                                                    | Motif matches                                                                                                    |                                                                                                    |                                                                                                    |                                                                                                    |                                                                                                    |                                                                                                    |                         |                                                                     |
| quences                                                                                                    |                                                                                                    |                                                                                                    |                                                                                                    |                                                                                                    |                                                                                                    |                                                                                                    |                         |                                                                     |
| gnment                                                                                                    | There are 3 motifs which                                                                                                    | match this family.                                                                                                    |                                                                                                    |                                                                                                    |                                                                                                    |                                                                                                    |                         |                                                                     |
| ondary structure                                                                                                    | This section shows the Ri<br>necessarily conform to ta                                                                                                    | fam motifs that match sequent<br>exonomic boundaries in the wa                                                                                                    | ces within the seed al<br>of that Rfam families of                                                                                                    | ignment of this family.<br>do. More                                                                                                    | Users should be av                                                                                                    | vare that the motifs                                                                                                    | are structural construe | ts and do not                                                       |
| cies                                                                                                    | Motif Accession 🗘                                                                                                    | Motif Description 🗘                                                                                                    | Number of Hits                                                                                                    | Fraction of Hits 🗘                                                                                                    | Sum of Bits 🗘                                                                                                    | Image÷                                                                                                    |                         |                                                                     |
| es                                                                                                    | RM00008                                                                                                    | GNRA tetraloop                                                                                                    | 8                                                                                                    | 0.276                                                                                                    | 71.3                                                                                                    | <b></b>                                                                                                    |                         |                                                                     |
| uctures                                                                                                    | RM00023                                                                                                    | ho independent terminator 2                                                                                                    | 5                                                                                                    | 0.172                                                                                                    | 66.4                                                                                                    | <b></b>                                                                                                    |                         |                                                                     |
| if matches                                                                                                    | RM00029                                                                                                    | UNCG tetraloop                                                                                                    | 5                                                                                                    | 0.172                                                                                                    | 58.2                                                                                                    | <b></b>                                                                                                    |                         |                                                                     |
| abase references                                                                                                    |                                                                                                    | $\mathbf{i}$                                                                                                    |                                                                                                    |                                                                                                    |                                                                                                    |                                                                                                    |                         |                                                                     |
| ation                                                                                                    |                                                                                                    |                                                                                                    |                                                                                                    |                                                                                                    |                                                                                                    |                                                                                                    |                         |                                                                     |
|                                                                                                    |                                                                                                    |                                                                                                    |                                                                                                    |                                                                                                    |                                                                                                    |                                                                                                    |                         |                                                                     |
| np to                                                                                                    |                                                                                                    |                                                                                                    |                                                                                                    |                                                                                                    |                                                                                                    |                                                                                                    |                         |                                                                     |
| ID/acc Go                                                                                                    |                                                                                                    | STEP                                                                                                    | 6 -                                                                                                    |                                                                                                    |                                                                                                    |                                                                                                    |                         |                                                                     |
|                                                                                                    |                                                                                                    |                                                                                                    |                                                                                                    | , –                                                                                                    |                                                                                                    |                                                                                                    |                         |                                                                     |
|                                                                                                    |                                                                                                    |                                                                                                    | tetralo                                                                                                    |                                                                                                    |                                                                                                    |                                                                                                    |                         |                                                                     |
|                                                                                                    | Sei                                                                                                    |                                                                                                    | tetralo                                                                                                    | op                                                                                                    |                                                                                                    |                                                                                                    |                         |                                                                     |
|                                                                                                    | Sel                                                                                                    | noti                                                                                                    | tetralo<br>if                                                                                                    | op                                                                                                    |                                                                                                    |                                                                                                    |                         |                                                                     |
|                                                                                                    |                                                                                                    | moti                                                                                                    | tetralo<br>if                                                                                                    | op                                                                                                    |                                                                                                    |                                                                                                    |                         |                                                                     |
| BL-EBI                                                                                                    | (RM00008)                                                                                                    | HOME   SEA                                                                                                    |                                                                                                    | e   FTP   BLO                                                                                                    | G   HELP                                                                                                    | 167773<br>177771                                                                                                    | c                       | Rfg<br>keyword search                                               |
| BL-EBI                                                                                                    | (RM00008)<br>tetraloop                                                                                                    | HOME   SEA                                                                                                    |                                                                                                    | E   FTP   BLO                                                                                                    | G   HELP                                                                                                    | Apgross<br>Traccos<br>O sequences                                                                                                    | C<br>Q species          | Keyword search                                                      |
| BL-EBI                                                                                                    | (RM00008)<br>tetraloop                                                                                                    | HOME   SEA                                                                                                    | I tetralo                                                                                                    | 0 <b>0</b> '<br>E   FTP   BLO                                                                                                    | G   HELP                                                                                                    | Morra<br>Turra<br>Turra<br>Morra<br>Morra<br>Sequences                                                                                                    | C<br>0 species          | Li Raca<br>Legword search                                           |
| BL-EBI                                                                                                    | (RM00008)<br>tetraloop<br>Summary<br>Wikinedia anno                                                                                                    | HOME   SEA                                                                                                    | RCH   BROWS                                                                                                    | e   FTP   BLO                                                                                                    | G   HELP                                                                                                    | ASTOR<br>HITCO<br>HITCO<br>Requences                                                                                                    | C<br>0 spaces           | Li Raca<br>keyword search<br>coso<br>46 structure                   |
| BL-EBI                                                                                                    | (RM00008)<br>tetraloop<br>Summary<br>Wikipedia anno                                                                                                    | HOME   SEA                                                                                                    | RCH   BROWS                                                                                                    | e   FTP   BLO                                                                                                    | G   HELP                                                                                                    | Notes<br>Notes<br>Requerces                                                                                                    | C<br>Q species          | Li Regueration<br>keyword search                                    |
| BL-EBI<br>cription: GNRA<br>scription: GNRA<br>nmary<br>gnments<br>uctures<br>nily matches                                        | (RM00008)<br>tetraloop<br>Summary<br>Wikipedia anno<br>The Rfam group coordina                                                                                                    | HOME   SEA                                                                                                    | Itetralo<br>if<br>IRCH   BROWS                                                                                                    | E   FTP   BLO                                                                                                    | G   HELP                                                                                                    | testing<br>€ sequences<br>nutified Tetraloope?                                                                                                    | C<br>Q apodes<br>More   | Li Regueration<br>Regword search                                    |
| BL-EBI                                                                                                    | (RM00008)<br>tetraloop<br>Summary<br>Wikipedia anno<br>The Rfam group coordina<br>Tetraloops are a type of                                                                                                    | HOME   SEA                                                                                                    | I tetralo                                                                                                    | E   FTP   BLO                                                                                                    | G   HELP                                                                                                    | و عمریاسمده<br>همریاسمده<br>entitled <u>Tetraloop</u> &.<br>There are many                                                                                | C<br>species<br>More    | keyword search<br>c c c c<br>46 structure                           |
| BL-EBI                                                                                                    | (RM00008)<br>tetraloop<br>Summary<br>Wikipedia anno<br>The Rfam group coordina<br>Tetraloops are a type of<br>variants of the tetraloop                                                                                                    | HOME   SEA                                                                                                    | Itetralou<br>if<br>IRCH   BROWS<br>Itelo<br>ta in <u>Wikipedia</u> 6 <sup>0</sup> . Thi<br>is in RNA secondary st                                                                                                    | E   FTP   BLO                                                                                                    | G   HELP<br>a Wikipedia entry (<br>double helices, <sup>[2]</sup>                                                                                        | میں<br>بین عمور میں<br>entitled <u>Tetraloop</u> er.<br>There are many                                                                                    | C<br>0 spodes<br>More   | Keyword search                                                      |
| BL-EBI                                                                                                    | (RM00008)<br>tetraloop<br>Summary<br>Wikipedia anno<br>The Rfam group coordina<br>Tetraloops are a type of<br>variants of the tetraloop<br>Three types of tetraloop                                                                                                    | HOME   SEA                                                                                                    | rtclo<br>ta in <u>Wikipedia</u> G <sup>0</sup> . This<br>in RNA secondary st<br>Sin RNA secondary st<br>Sin RNA (JUC) Sin Charles<br>Sin RNA (JUC) Sin Charles<br>Sin RNA (JUC) Sin RNA (JUC) Sin RNA (JUC) Sin RNA (JUC) Sin RNA (JUC) Sin RNA                                                                                                    | E   FTP   BLO                                                                                                    | G   HELP<br>a Wikipedia entry o<br>double helices. <sup>[2]</sup><br>INCG. <sup>[8]</sup>                                                                | محتری<br>و sequences<br>antified <u>Tetraloop</u> e?<br>There are many<br>adenine base-                                                                   | 0 species               | Keyword search                                                      |
| BL-EBI                                                                                                    | (RM00008)<br>tetraloop<br>tetraloop<br>Wikipedia anno<br>The Rfam group coordina<br>Tetraloops are a type of<br>variants of the tetraloop<br>Thee where the guanine                                                                                                    | HOME   SEA                                                                                                    | Itele<br>IRCH   BROWS<br>IRCH   BROWS<br>IRCH   BR                                                                                                    | E   FTP   BLO<br>s motif is described by i<br>ructure that cap many<br>NRA/G UMAC <sup>[7]</sup> and L<br>Paralogs with the seg                                                                                                    | G   HELP<br>a Wikipedia entry o<br>double helices. <sup>[2]</sup><br>NICG. <sup>[8]</sup><br>loop has a guaninh<br>uence UMAC have                       | • sequences                                                                                                    | 0 spaces                | Keyword search                                                      |
| BL-EBI<br>otif: GNRA<br>scription: GNRA<br>mmary<br>gnments<br>uctures<br>nily matches<br>rerences<br>ation<br>mp to<br>ID/acc Co | (RM00008)<br>tetraloop<br>Summary<br>Wikipedia anno<br>The Rfam group coordina<br>Tetraloops are a type of<br>variants of the tetraloop<br>pher where the guarnie<br>same backbone fold as i<br>a better choice for donids                                                                                                    | HOME   SEA                                                                                                    | Itcle<br>Itcle<br>It I BROWS<br>Itcle<br>Ita in Wikipedia <sup>(3)</sup> . This<br>Is in RNA secondary st<br>INYA, [3](4] CUYG, [3] C<br>IAI: GNAA, UNCG and<br>IS 33 to the felix. I<br>y be less likely to forr<br>cia RNAA.                                                                                                    | E   FTP   BLO<br>s motif is described by i<br>ructure that cap many<br>SNRA, <sup>[6]</sup> UMAC <sup>[7]</sup> and L<br>CUUG. The GNRA tetra<br>tetraloops with the sequ<br>n tetraloop-receptor int                                                 | G   HELP<br>a Wikipedia entry o<br>double helices, <sup>[2]</sup><br>INCG. <sup>[8]</sup><br>loop has a guanine<br>uence UMAC have<br>eractions. They m  | • sequences                                                                                                    | More                    | Keyword search                                                      |
| BL-EBI                                                                                                    | (RMO00008)<br>tetraloop<br>Summary<br>Wikipedia anno<br>The Rfam group coordina<br>Tetraloops are a type of<br>variants of the tetraloop<br>pair where the guarine<br>same backbone fold as t<br>a better choice for closis                                                                                                    | HOME   SEA                                                                                                    | Iter BROWS                                                                                                    | E   FTP   BLO<br>s motif is described by i<br>cructure that cap many<br>NRA. <sup>[6]</sup> UMAC <sup>[7]</sup> and L<br>CUUG. The GNRA tetra<br>Fetraloops with the seq<br>in tetraloop-receptor int                                                 | G   HELP<br>a Wikipedia entry o<br>double helices. <sup>[2]</sup><br>NCG. <sup>[8]</sup><br>loop has a guanine<br>uence UMAC have<br>erractions. They m  | و معید<br>intitled <u>Tetraloop</u> e <sup>2</sup> .<br>There are many<br>-adenine base-<br>sesentially the<br>ay therefore be                            | More                    | Keyword search                                                      |
| BL-EBI<br>scription: GNRA<br>mary<br>gnments<br>uctures<br>mily matches<br>ferences<br>ration<br>mp to                            | (RM00008)<br>tetraloop<br>Summary<br>Wikipedia anno<br>The Rfam group coordina<br>Tetraloops are a type of<br>variants of the tetraloop<br>Three types of tetraloop<br>pair where the guanine<br>same backbone foid as a<br>e better choice for closin<br>See a Iso                                                                                                    | HOME   SEA<br>HOME   SEA<br>Detation Edit Wikipoola a<br>tes the annotation of Rfam dal<br>of four-base hairpin loop motif<br>to the published ones include A<br>is are common in ribosomal RM<br>is 5' to the helix and the adeni<br>the GWRA tetracoj. <sup>91</sup> but ma<br>ng stems when designing artifi                                                                                                    | rticle<br>ta in <u>Wikipedia</u> 6 <sup>2</sup> . Thi<br>s in RNA secondary si<br>s in RNA secondary si<br>vA: GNRA, UNCG and<br>ine is 31 to the heix. ";<br>y be less likely to forr<br>cial RNAs.                                                                                                    | E   FTP   BLO<br>s motif is described by i,<br>ructure that cap many<br>insta <sub>1</sub> (6) UMA( <sup>27</sup> ) and L<br>CUUG. The GNRA tetra<br>fetraloops with the seq<br>in tetraloop-receptor int                                             | G   HELP<br>a Wikipedia entry of<br>double helices. <sup>[2]</sup><br>loop has a guaning<br>uence UMAC have<br>erractions. They m                        | o sequences<br>o sequences<br>entitled <u>Tetraloop</u> e <sup>2</sup> .<br>There are many<br><b>endenine</b> base-<br>essentially the<br>ay therefore be | C<br>D appedes<br>More  | Rfg<br>Legword search                                               |
| BL-EBI                                                                                                    | (RM00008)<br>tetraloop<br>Summary<br>Wikipedia anno<br>The Rfam group coordina<br>Tetraloops are a type of<br>variants of the tetraloop<br>Three kralops of tetraloop<br>Three types of tetraloop<br>Three trobies for closis<br>See also<br>• RNA Tertiary Structu                                                                                                    | HOME   SEA<br>HOME   SEA                                                                                                    | ttetralo<br>if<br>IRCH   BROWS<br>ta in <u>Wikipedia</u> G <sup>0</sup> . This<br>is in RNA secondary st<br>is in RNA secondary st<br>wrxp, <sup>[3]</sup> (4) cury; <sup>[3]</sup> of<br>uxra, <sup>[3]</sup> (4) cury; <sup>[3]</sup> of<br>uxra, <sup>[3]</sup> (4) cury; <sup>[3]</sup> of<br>uxra, <sup>[3]</sup> (4) cury; <sup>[3]</sup> of<br>uxra, <sup>[3]</sup> (4) cury; <sup>[3]</sup> (4) cury; <sup>[3]</sup> (4)<br>uxra, <sup>[3]</sup> (4) cury; <sup>[3]</sup> (4) cury; <sup>[3]</sup> (4)<br>uxra, <sup>[3]</sup> (4) cury; <sup>[3]</sup> (4) cury; <sup>[3]</sup> (4)<br>uxra, <sup>[3]</sup> (4) cury; <sup>[3]</sup> (4) cury; <sup>[3]</sup> (4)<br>uxra, <sup>[3]</sup> (4) cury; <sup>[3]</sup> (4) cury; <sup>[3]</sup> (4)<br>uxra, <sup>[3]</sup> (4) cury; <sup>[3]</sup> (4) cury; <sup>[3]</sup> (4)<br>uxra, <sup>[3]</sup> (4) cury; <sup>[3]</sup> (4) cury; <sup>[3]</sup> (4)<br>uxra, <sup>[3]</sup> (4) cury; <sup>[3]</sup> (4) cury; <sup>[3]</sup> (4) cur | E   FTP   BLO<br>s motif is described by ,<br>ructure that cap many<br>INRA.[C <sup>1</sup> ] and L<br>MAC <sup>[2]</sup> and L<br>MCUG. The GNRA tetra<br>Fetraloops with the seq<br>n tetraloop-receptor int                                        | G   HELP<br>a Wikipedia entry of<br>double helices. <sup>[2]</sup><br>NNCG. <sup>[8]</sup><br>loop has a guaninh<br>uence UMAC have<br>eractions. They m | • Sequences<br>• sequences<br>• thitled Tetraloop 47.<br>There are many<br>• addnine base-<br>essentially the<br>sy therefore be                          | C<br>D species          | RFG<br>Leyword sarch                                                |
| IBL-EBI                                                                                                    | (RM00008)<br>tetraloop<br>Summary<br>Wikipedia anno<br>The Rfam group coordina<br>Tetraloops are a type of<br>variants of the tetraloop<br>pher where the guanine<br>same backbone fold as t<br>a better choice for closin<br>See also<br>• RNA Tertiary Structu<br>References                                                                                                | HOME   SEA                                                                                                    | Itele<br>Itele<br>In RCH   BROWS<br>Itele<br>Itele                                                                                                    | E   FTP   BLO                                                                                                    | G   HELP<br>a Wikipedia entry o<br>double helices. <sup>[2]</sup><br>INCG. <sup>[8]</sup><br>loop has a guanine<br>uence UMAC have<br>eractions. They m  | 0 sequences                                                                                                    | C<br>D species<br>More  | Keyword search<br>46 structure<br>1000 proma a grou-<br>letone (11) |
| IBL-EBI                                                                                                    | (RM000008)<br>tetraloop<br>Summary<br>Wikipedia anno<br>The Rfam group coordina<br>Tetraloops are a type (<br>variants of the tetraloop<br>Three types of tetraloop<br>pair where the guanine<br>same backbone fold as i<br>a better choice for closic<br>See also<br>• RNA Tertiary Structu<br>References<br>1. ^ Cate, J.H., Goo<br>structure of a gro<br>ds:10.1126/scient | HOME   SEA<br>HOME   SEA<br>HOME   SEA<br>Detation Edit Wikipedia e<br>tes the annotation of Riam dati<br>of four-base hairpin loop motifi<br>, the published ones include A<br>so are common in ribosomal Ri-<br>is 5' to the helix and the adeni<br>the GNAR Letrationg, <sup>[1]</sup> but ma-<br>ing stems when designing artifi-<br>re (section Tetraloop-receptor<br>ding, A.R., Podell, E., Zhou, K.<br>up I ribozyme Idons 40, Pinot | Iteration<br>If<br>Iteration<br>Iteration<br>Iterati                                                                                                    | E   FTP   BLO<br>s motif is described by i<br>rructure that cap many<br>INRA[6] UMAC <sup>[2]</sup> and L<br>CUUG. The GNRA tetra<br>Fetraloops with the sequ<br>n tetraloop-receptor int<br>ot, C.E., Cech, T.R., DC<br>Science <b>273</b> (5282): 1 | G   HELP<br>a Wikipedia entry of<br>double helices. <sup>[2]</sup><br>NGG. <sup>[8]</sup><br>uence UMAC have<br>eractions. They m                        | • sequences<br>• sequences<br>• ntitled Tetraloop 4.<br>There are many<br>-adenine base-<br>essentially the<br>ay therefore be<br>• 'Crystal              | More                    | RFGG<br>keyword soarch<br>46 structure                              |

The page above describes the motif and contains the alignment used to build the CM for the motif prediction, know 3D structures, references and curation details, similar to a family page. It also lists all 'Family matches', which contains all Rfam entries that contain the GNRA tetraloop.

| MBL-EBI                               |                                                                                                 | HOME   SEARCH   BROWSE   FT                                                                                                    | P   BLOG   HELP               |                           |                    | keyword searc       |
|---------------------------------------|-------------------------------------------------------------------------------------------------|----------------------------------------------------------------------------------------------------|-------------------------------|---------------------------|--------------------|---------------------|
| Motif: GNRA (<br>Description: GNRA te | RM00008)<br>etraloop                                                                            |                                                                                                    |                               | Action<br>Nicrae<br>Uncou | 0 species          | c.∮ ≎<br>46 structu |
| ummary                                | Family matches                                                                                  |                                                                                                    |                               |                           |                    |                     |
| ignments<br>ructures<br>mily matches  | There are <b>343</b> Rfam familie<br>This section shows the fami<br>taxonomic boundaries in the | s which match this motif.<br>ies which have been annotated with this motif. Users shoul<br>way that Rfam families do. <u>More</u> | d be aware that the motifs ar | e structural constructs a | and do not necessa | irily conform to    |
| eferences                             | Family Accession 🗘                                                                              | Family Description                                                                                                    | Number of Hits                | Fraction of Hits 🗧        | Sum of Bits        | Image               |
| ration                                | RF00001                                                                                         | 5S ribosomal RNA                                                                                                    | 279                           | 0.392                     | 2678.1             | 2                   |
|                                       | RF00004                                                                                         | U2 spliceosomal RNA                                                                                                    | 18                            | 0.087                     | 162.3              | <b>1</b>            |
| mp to                                 | RF00007                                                                                         | U12 minor spliceosomal RNA                                                                                                    | 11                            | 0.177                     | 125.0              | 2                   |
| r ID/acc Go                           | RF00008                                                                                         | Hammerhead ribozyme (type III)                                                                                                    | 8                             | 0.098                     | 81.7               | <b></b>             |
|                                       | RF00009                                                                                         | Nuclear RNase P                                                                                                    | 49                            | 0.422                     | 580.3              | <b>*</b>            |
|                                       | RF00010                                                                                         | Bacterial RNase P class A                                                                                                    | 453                           | 0.989                     | 17762.2            | 2                   |
|                                       | RF00011                                                                                         | Bacterial RNase P class B                                                                                                    | 102                           | 0.895                     | 2028.5             | 2                   |
|                                       | RF00012                                                                                         | Small nucleolar RNA U3                                                                                                    | 16                            | 0.184                     | 174.1              | <b>1</b>            |
|                                       | RF00013                                                                                         | 65 / SsrS RNA                                                                                                    | 33                            | 0.221                     | 312.3              | 2                   |
|                                       | RF00014                                                                                         | DsrA RNA                                                                                                    | 3                             | 0.600                     | 24.0               | 2                   |
|                                       | RF00017                                                                                         | Metazoan signal recognition particle RNA                                                                                          | 71                            | 0.780                     | 1144.2             | 2                   |
|                                       | RF00018                                                                                         | CsrB/RsmB RNA family                                                                                                    | 23                            | 0.605                     | 261.7              | <b></b>             |
|                                       | RF00021                                                                                         | Spot 42 RNA                                                                                                    | 11                            | 0.579                     | 103.0              | 2                   |
|                                       | RF00022                                                                                         | GcvB RNA                                                                                                    | 8                             | 0.296                     | 98.0               | <b>X</b>            |
|                                       | RF00023                                                                                         | transfer-messenger RNA                                                                                                    | 153                           | 0.321                     | 1591.1             | <b></b>             |

In your own time, go to the secondary structure page for Rfam entry RF00005, tRNA. Compare the sequence conservation (seqcons) and base pair conservation (bpcons). Where is the region of strongest sequence conservation (colours closer to red are more strongly conserved)? Does this correlate with the base pair conservation? Why do think this is?

## 7.2 Long non-coding RNAs

LncRNA are non-coding transcripts (>200 bp) thought to be involved in various aspects of gene regulation. The precise number of lncRNAs is still of much debate, as the definition is largely arbitrary and the evidence limited to sequence data. To date, it appears that most lncRNAs have **little sequence or secondary conservation**, with typically only a few patches of sequence conservation. Consequently, database such as Rfam do not model lncRNAs very well. The lncRNADB curates lncRNAs from the literature, to provide details about their function.

STEP 1 - Go to the IncRNADB home page: http://Incrnadb.org

| Incrna <b>db</b>                                                                      | 🎢 🖽 🛱 🗶 😨 🖂 🍳 Search Incrnadb                                                        |
|---------------------------------------------------------------------------------------|--------------------------------------------------------------------------------------|
| Long Noncoding R<br>The Reference Data                                                | NA Database v2.0:<br>base For Functional Long Noncoding RNAs                         |
| Search Incrnadb                                                                       |                                                                                      |
| XIST                                                                                  | ĸ                                                                                    |
| Set filter<br>Any Species Search                                                      | Output Per Page 10 0                                                                 |
| Blast Incrnadb<br>Enter Sequence                                                      | Enter the term "XIST" in the search box                                              |
|                                                                                       |                                                                                      |
| BLAST                                                                                 |                                                                                      |
| The IncRNAdb - Database that provide                                                  | es comprehensive annotations of eukaryotic long non-coding RNAs (IncRNAs).           |
| Entries are manually curated from refere                                              | nced literature. Each entry contains references information about the RNA including: |
| nucleotide sequences     genemic context                                              | , , , , , , , , , , , , , , , , , , , ,                                              |
| <ul> <li>gene expression data derived from</li> <li>structural information</li> </ul> | the Illumina Body Atlas                                                              |

From the search results, find the XIST entry and click on it to produce the following entry page.

| incrnaub                                                                                                    |                                                                 |
|----------------------------------------------------------------------------------------------------|-----------------------------------------------------------------|
| Xist                                                                                                    |                                                                 |
| ENA TPA Accession :                                                                                                    | Download 📠 Print 🚍                                              |
| Name Characteristics Expression     Associated Components     Sequences     Contents are displayed     Contents are diden (click to show) | Acknowledgement      BodyAtlasData      Species      Literature |
| Entry Name Alias                                                                                                    | This details the characteristics                                |
| Xist ENSG0000229807                                                                                                    | expression, function etc. of the                                |
| Name ⊿                                                                                                    | XIST Inc-RNA                                                    |
| Xist: X inactive-specific transcript                                                                                                    |                                                                 |
| Characteristics 🔺                                                                                                    |                                                                 |
| Spliced, polyadenylated, ~17kb in mice, ~19kb in humans.                                                                                  |                                                                 |
| Contains repeated sequence motifs A-F that are critical for                                                                               | its function.                                                   |
| Xist is located on the X chromosome in the X-inactivation of                                                                              | center (Xic), an approximately 100-kb region in the mouse       |
| containing (as of June 2012) live other incrives, many of v                                                                               | which play crucial roles in X-chromosome inactivation           |

Go through the IncRNA database entry for XISTs and write a brief summary about the function of this IncRNA. How many functionally important regions does it have? What is the taxonomic distribution?

Another major source of non-coding RNAs come from human annotation of genomes (e.g. HAVANA team), which identify non-coding RNAs. These normally arise when there is excellent transcript evidence, yet no apparent

protein coding evidence. Some ncRNAs are supported by literature; others are not and are annotated based on the sequnec/transcript evidence.

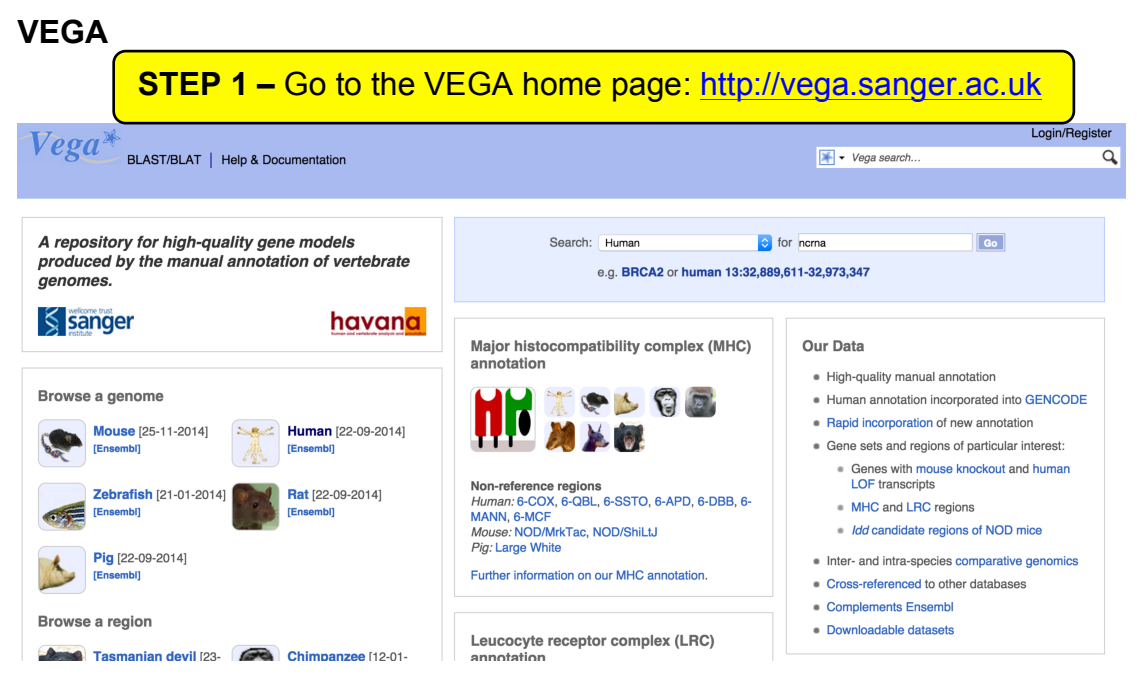

Use the VEGA website to investigate the non-coding RNA of TSIX.

**STEP 2 –** Enter **TSIX** onto the Vega search box and select the human gene: OTTHUMG00000184725

| Vega                                  |                                 |                                                                                    | Login/Register |
|---------------------------------------|---------------------------------|------------------------------------------------------------------------------------|----------------|
| BLAST/BLAT   H                        | lelp & Documentation            | ₩ - Vega search                                                                    | Q,             |
| Human (VEGA57) V Location: X:         | 73,792,205-73,829,231 Gene: TSD | Transcript: TSIX-001                                                               |                |
| Gene-based displays                   |                                 |                                                                                    |                |
| - Summary                             | Gene: TSIX оттнимдоооо          | 00184725                                                                           |                |
| - Transcript comparison               | Description                     | TSIX transcript. XIST antisense BNA                                                |                |
| - Supporting evidence                 | Synonyms                        | LINC00013 NCBNA00013 XIST-AS1                                                      |                |
| - External references                 | Location                        | Chromosome X: 73 792 205-73 829 231 forward strand                                 |                |
| E- Comparative Genomics               | INSDC coordinates               | chromosome:VEGA57:CM000685 2:73792205:73829231:1                                   |                |
| - Orthologues                         | Transcripts                     |                                                                                    |                |
| Alt. alleles                          | nunoonpro                       |                                                                                    |                |
| External data     Personal annotation |                                 | This gene has 1 transcript (splice variant) Hide transcript table                  |                |
| Other genome browsers                 |                                 | -                                                                                  |                |
|                                       | Show/hide columns               | Filter                                                                             |                |
| Configure this page                   | Name  Transcript ID 🍦           | ♦ bp ♦ Protein ♦ Biotype ♦ CCDS ♦ Flags ♦                                          |                |
| Add your data                         | TSIX-001 OTTHUMT00000469120     | 20 37027 No protein LincRNA -                                                      |                |
| da Evoort data                        |                                 |                                                                                    |                |
|                                       | Summary                         |                                                                                    |                |
| H Bookmark this page                  | Curated Locus                   | TSIX (HGNC Symbol)                                                                 |                |
| < Share this page                     | Synonyms                        | LINC00013, NCRNA00013, XIST-AS1 [To view all genes linked to the name click here.] |                |
|                                       | Gene type                       | Known lincRNA [Definition]                                                         |                |
|                                       | Author                          | This gene was annotated by Havana <vega@sanger.ac.uk></vega@sanger.ac.uk>          |                |
|                                       | Version & date                  | Version 1, last modified on 28/02/2014 (Created on 11/01/2013)                     |                |
|                                       | Other assemblies                | This gene maps to 73,792,205-73,829,231 in GRCh38 (Ensembl) coordinates.           |                |
|                                       |                                 | Jump to this stable ID in Ensembl                                                  |                |
|                                       | Curation Method                 | Manual annotation from Havana                                                      |                |
|                                       | Alternative genes               | Ensembl gene: ENSG00000270641                                                      |                |
|                                       | 🌣 📩 < 🕀 🖻                       |                                                                                    |                |
|                                       |                                 |                                                                                    | ward strand    |
|                                       | Havana gene                     | 73.79Mb 73.80Mb 73.81Mb 73.82Mb 73.83Mb                                            |                |
|                                       | LIGENTIAL APRILA                | TSIX-001 ><br>incRNA                                                               |                |
|                                       | Contigs                         | AL356513.15.1.180619 > AL633895.5.1.12377 > AL353804.22.1.167668 >                 |                |
|                                       | Havana gene                     | < XIST-005 < XIST-007                                                              |                |
|                                       |                                 |                                                                                    |                |
|                                       |                                 | lincRNA lincRNA                                                                    |                |
|                                       |                                 | < XIST-006 < XIST-004                                                              |                |
|                                       |                                 |                                                                                    | H              |
|                                       |                                 | < XIST-002 < XIST-008<br>lincRNA lincRNA                                           |                |
|                                       |                                 |                                                                                    | P              |

TSIX is the antisense counter part to XIST. Use the Vega website to investigate the supporting and external references. Which publication is associated with this Vega entry?

Use the Vega website to produce an alignment of the human and mouse XIST genes.

**STEP 3 –** Click on 'Genomic alignments' (left side menu)

| Vega                                                                                                    |                                                                                           |                                                 |                                                                                             |                                                               |                                                                |                        |                                      |                | Log | gin/Register |
|----------------------------------------------------------------------------------------------------|-------------------------------------------------------------------------------------------|-------------------------------------------------|---------------------------------------------------------------------------------------------|---------------------------------------------------------------|----------------------------------------------------------------|------------------------|--------------------------------------|----------------|-----|--------------|
| BLAST/BLAT   H                                                                                                    | Help & Documentation                                                                      |                                                 |                                                                                             |                                                               |                                                                |                        |                                      | ▼ Vega search… |     | Q,           |
| Human (VEGA57) V Location: X:                                                                                                    | 73,792,205-73,829,231                                                                     | Gene: TSIX                                      | Transcript: TSIX                                                                            | -001                                                          |                                                                |                        |                                      |                |     |              |
| Gene-based displays       - Summary       - Splice variants (1)       - Transcript comparison       - Supporting evidence       - Sequence       - External references       - Comparative Genomics       - Orthologues       - Att. alleles       E: External and tata       - Personal annotation | Gene: TSIX OTT<br>Description<br>Synonyms<br>Location<br>INSDC coordinates<br>Transcripts | HUMG0000018                                     | 34725<br>TSIX transcript,<br>LINC00013, NC<br>Chromosome X<br>chromosome:V<br>This gene has | XIST antisens<br>RNA00013, X<br>: 73,792,205-7<br>EGA57:CM000 | se RNA<br>IIST-AS1<br>73,829,231<br>0685.2:737<br>lice variant | forward s<br>92205:738 | trand.<br>329231:1<br>anscript table |                |     |              |
| Configure this page Configure this page A Add your data C Export data C Export data                                                                                                    | Show/hide columns<br>Name  Transc<br>TSIX-001 OTTHUMT<br>Genomic align                    | ript ID 🔶 L<br>00000469120 3<br>ments Ø         | pp ♦ Protein ♦<br>17027 No protein                                                          | Filter<br>Biotype 🔶 🛛<br>LincRNA                              | CCDS 🔶  <br>-                                                  | Flags 🔶                |                                      |                |     |              |
| Share this page                                                                                                    | Alignment: Select a                                                                       | an alignment                                    | Co Go                                                                                       |                                                               |                                                                |                        |                                      |                |     |              |
|                                                                                                    | A No alignment sp<br>Please select the alig<br>Go to a graphical view                     | ecified<br>inment you wish<br>v of this alignme | to display from the                                                                         | e box above.                                                  |                                                                |                        |                                      |                |     |              |

From the drop down list of alignments, select Mouse (Mus\_musculus).

| Vagat                                        |                                                   |                       |                              |                                   |                  | Login/Register            |
|----------------------------------------------|---------------------------------------------------|-----------------------|------------------------------|-----------------------------------|------------------|---------------------------|
| BLAST/BLAT   H                               | Help & Documentation                              |                       |                              |                                   | 🐺 🕶 Vega search  | Q                         |
| Human (VEGA57) V Location: X                 | 73.792.205-73.829.231                             | Gene: TSIX            | Transcript: TSIX-001         |                                   |                  |                           |
| Gene-based displays                          | ,,,,                                              |                       |                              |                                   |                  |                           |
| - Summary                                    | Gene: TSIX OTT                                    | HUMG000001            | 84725                        |                                   |                  |                           |
| <ul> <li>Splice variants (1)</li> </ul>      |                                                   |                       |                              |                                   |                  |                           |
| <ul> <li>Supporting evidence</li> </ul>      | Description                                       |                       | TSIX transcript, XIST antise | ense RNA                          |                  |                           |
| - Sequence                                   | Synonyms                                          |                       | LINC00013, NCRNA00013        | , XIST-AS1                        |                  |                           |
| External references     Comparative Genomics | Location                                          |                       | Chromosome X: 73,792,20      | 5-73,829,231 forward strand.      |                  |                           |
| Genomic alignments (3)                       | INSDC coordinates                                 |                       | chromosome:VEGA57:CM         | 000685.2:73792205:73829231:1      |                  |                           |
| - Orthologues                                | Transcripts                                       |                       |                              |                                   |                  |                           |
| Alt. alleles     External data               |                                                   |                       |                              |                                   |                  |                           |
| Personal annotation                          |                                                   |                       | This gene has 1 transcript ( | splice variant) Hide transcript t | table            |                           |
| Other genome browsers     Ensemble           |                                                   |                       |                              |                                   |                  |                           |
| Lindemon                                     | Show/hide column                                  | 6                     | Filter                       |                                   |                  |                           |
| Configure this page                          | Name  Transc                                      | ript ID 💧             | bp   Protein 🛊 Biotype 🛊     | CCDS  Flags 🔶                     |                  |                           |
| 👌 Add your data                              | TSIX-001 OTTHUMT                                  | 00000469120           | 37027 No protein LincRNA     |                                   |                  |                           |
| Export data                                  | Genomic align                                     | ments 0               |                              |                                   |                  |                           |
| R+ Bookmark this page                        | Allowments                                        |                       |                              |                                   |                  |                           |
| < Share this page                            | Alignment. Mus_mus                                | culus chromosom       |                              |                                   |                  |                           |
|                                              | 년 Download alignme                                | ont<br>of this alignm | nent                         |                                   |                  |                           |
|                                              | A total of 7 alignment b                          | locks                 |                              |                                   |                  |                           |
|                                              | Show/hide column                                  | s S1                  | rep 4 – Clic                 | <mark>k on 'graphi</mark> e       | cal view' of the | alignment                 |
|                                              | Alignment (click to v                             | iew)                  | V-73930631-73939000          | X-102460245-102467421             |                  |                           |
|                                              | Block 1                                           | 1010                  | X:73820631-73628099          | X-103400340-103407421             |                  |                           |
|                                              | Block 2                                           | 1072                  | X:/302/303-/36292/1          | X-103407303-103409009             |                  |                           |
|                                              | BIOCK 3                                           | 1073                  | X:/38118/4-/3812946          | X:103451662-103452672             |                  |                           |
|                                              | BIOCK 4                                           | 541                   | X:/3/95000-73795540          | X:103450594-103451060             |                  |                           |
|                                              | Block 5                                           | 495                   | X:73794506-73795000          | X:103450004-103450415             |                  |                           |
|                                              | Block 6                                           | 232                   | X:73819990-73820221          | X:103459464-103459675             |                  |                           |
|                                              | Block 7                                           | 115                   | X:73820664-73820778          | X:9262829-9262941                 |                  |                           |
|                                              | Vega Genome Browser re<br>View in Vega release 57 | lease 58 - Nov 20     | 014 © WTSI / EBI             |                                   | Privacy p        | olicy I Contact Us I Help |

From the graphical view, zoom out to see both the XIST and TSIX genes in human. Are both genes syntenic between human and mouse?

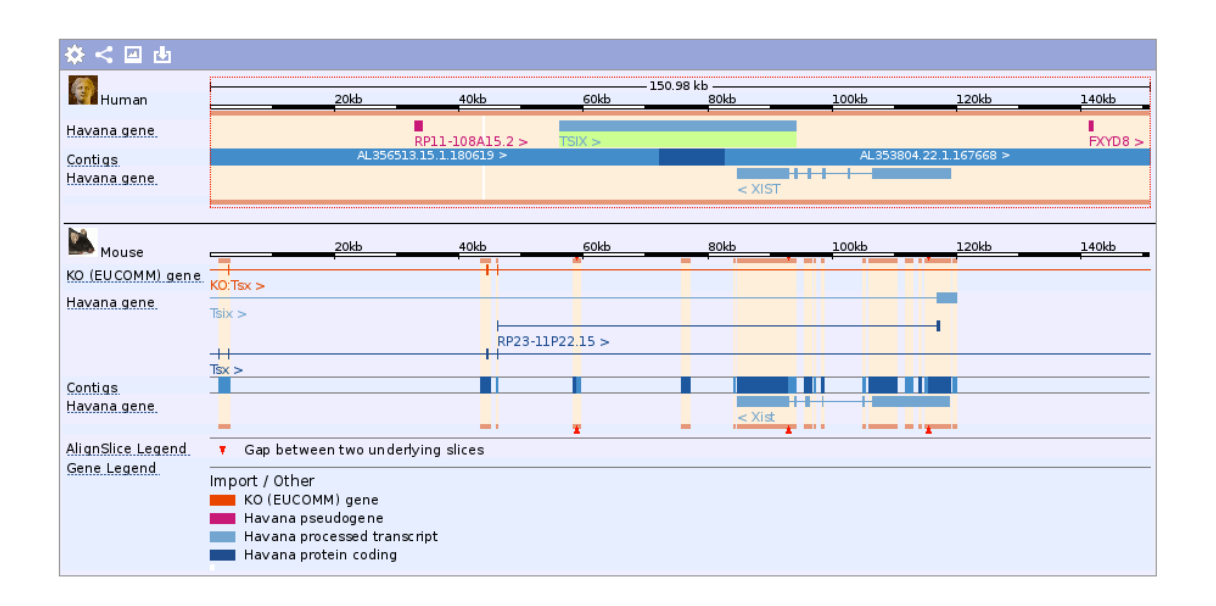

#### 7.3 MicroRNAs and their targets

#### miRBase, TarBase and mircoCOSM

MicroRNAs are short regulatory RNAs that affect gene expression and translation. Currently miRBase lists nearly 700 human microRNAs, each of which might regulate tens or hundreds of protein coding transcripts (stored in microCOSM). Clearly microRNAs are important and so it is useful to understand how to get the latest information about known and predicted microRNAs and the genes that they target. MiRBase, TarBase and microCOSM are great starting places for analysis.

**STEP 1 –** Go to the mirBase home page http://www.mirbase.org

| miRBase                                                                                                    | miRBase                                                                                                    | MANCHESTER.                                                                                                    |
|----------------------------------------------------------------------------------------------------|----------------------------------------------------------------------------------------------------|----------------------------------------------------------------------------------------------------|
| tome Search Browse Help Download Blog Subn                                                                                                    | nit.                                                                                                    | Search                                                                                                    |
| Latest miRBase blog posts<br>miRBase web site down time, Oct 22nd-23rd<br>Essential network and electrical work in our server room work mean<br>23rd October. Apologies for any inconvenience.<br>miRBase 19 released<br>miRBase 19 is now available, brought to you from the Benasque RNA<br>extended time, we have added more than the usual number of new<br>21264 [] | By <u>sam</u> (October 17, 2012)<br>is that the web site is at risk of intermittent down time on Monday 22nd and Tuesday<br>By <u>sam</u> (August 1, 2012)<br>A meeting in the sunny Pyrenees, and with a slightly larger time gap than usual. In that<br>sequences — 3171 new hairpins and 3625 novel mature products, bringing the total to | miRNA count: 21264 entries<br>Release 19: August 2012<br>Search by miRNA name or keyword<br>Go Example<br>Download published miRNA data                        |
| miRBase: the microRNA database<br>miRBase provides the following services:<br>• The <u>miRBase database</u> is a searchable databa<br>Sequence database represents a predicted hat<br>information on the location and sequence of                                                                                                    | STEP 2<br>Type in mir-34 and press go                                                                                                    | Download page   FTP site<br>This site is featured in:<br>NetWatch - Science 303:1741 (2004)<br>Highlights, Web watch - Nature Reviews<br>Genetics 5:244 (2004) |

sequences are available for <u>searching</u> and <u>browsing</u>, and entries can also be retrieved by name, Keyword, references and annotation. All sequence and annotation data are also <u>available for download</u>. The <u>miRBase Registry</u> provides miRNA gene hunters with unique names for novel miRNA genes prior to publication of results. Visit the <u>help pages</u> for more information about the naming service.

To receive email notification of data updates and feature changes please subscribe to the miRBase announcements mailing list. Any queries about the website or naming service should be directed at mirbase@manchester.ac.uk.

miRBase is hosted and maintained in the Faculty of Life Sciences at the University of Manchester with funding from the BBSRC, and was previously hosted and supported by the Wellcome Trust Sanger Institute.

#### Search Results

We found 615 unique results for your query ("mir-34"), in 5 sections of the database.

| Section                   | Description                                                  | Number of<br>hits |
|---------------------------|--------------------------------------------------------------|-------------------|
| miRNA name                | match the accession or ID of a hairpin precursor entry       | 272               |
| Previous ID               | match the previous ID of a hairpin precursor entry           | 14                |
| Mature name               | match the accession or ID of a mature miRNA sequence         | 342               |
| Previous Mature ID        | match the previous mature ID of a mature entry               | 77                |
| Dead entry                | match the accession or ID of a dead entry                    | 1                 |
| Dead entry previous<br>ID | match the accession or ID of a dead entry                    | 0                 |
| Gene symbol               | find miRNA entries based on gene symbols                     | 0                 |
| Description               | search miRNA entry description                               | 0                 |
| Comments                  | search miRNA entry comments                                  | 0                 |
| PubMed ID                 | find miRNA entries based on literature reference PubMed ID   | 0                 |
| Literature reference      | search title and authors of associated literature references | 0                 |

The above key shows a brief description of each of the database sections, along with the number of hits found in each one. Only unique miRNA entries are shown in the results table below. Click the column headings to sort the results table, or restore to the original order.

| Accession        | ID⇔            | miRNA name⊖ | Previou | s ID∂ | Mature name⊖ | Previous Mature | Dead entry⊖ | Links |   |
|------------------|----------------|-------------|---------|-------|--------------|-----------------|-------------|-------|---|
| <u>MI0000268</u> | hsa-mir-34a    | ✓           |         | ст    |              | ick on link     | for the m   |       |   |
| MI0000403        | mmu-mir-34c    | 1           |         | 51    |              |                 |             |       |   |
| <u>MI0000584</u> | mmu-mir-34a    | 1           |         | In    | iterest, hs  | a-mir-34b       | (half way   | down) |   |
| MI0000629        | rno-mir-344a-1 | 4           |         |       |              |                 |             |       | , |

| Stem-loop sea           | juence hsa-mir-34b                                                                                                    |
|-------------------------|----------------------------------------------------------------------------------------------------|
| Accession               | MI0000742                                                                                                    |
| Symbol                  | HGNC:MIR34B                                                                                                    |
| Description             | Homo sapiens miR-34b stem-loop                                                                                                    |
| Gene family             | MIPF0000039; <u>mir-34</u>                                                                                                    |
|                         | This text is a summary paragraph taken from the Wikipedia entry entitled mir-34 microRNA precursor family, miRBase and Rfam are facilitating community annotation of microRNA families and entries in Wikipedia, Read more                                                                                                    |
| Community<br>annotation | The mir-34 microRNA precursor family are non-coding RNA molecules that, in mammals, give rise to three major mature miRNAs. The miR-34 family members were discovered computationally and later verified experimentally. The precursor miRNA stem-loop is processed in the cytoplasm of the cell, with the predominant miR-34 mature sequence excised from the 5' arm of the hairpin. The mature miR-34 is a part of the p53 tumor suppressor network of proteins; therefore, it is hypothesized that miR-34 dysregulation is involved in the development of some cancers. |
|                         | Show Wikipedia entry View @ Wikipedia Edit Wikipedia entry Predicted structure of miRNA precursor                                                                                                    |
| Stem-loop               | cg -gla uca c - g<br>gugcu guuu ggcagug uuag ugaugua cu u<br>lili lili lili lili lili li g<br>cacgg caaa cogucac anc acuacau gg g<br>aa acta cuc - u u<br>Get sequence                                                                                                    |
| Deep<br>sequencing      | 249 reads, 19 experiments                                                                                                    |
| Comments                | Houbaviy et al. cloned 3 closely related sequences from mouse embryonic stem cells [1], and named them miR-34a, miR-34b and miR-172. These names have been remapped to miR-34c (MI0000403), miR-34b (MI0000404) and miR-34a (MI0000584) to clarify homology with human sequences. The predominant mature miRNA in human is expressed from the 3' arm (in contrast to previous annotation) [2]. Both arms express mature products in mouse.                                                                                                    |
| Genome<br>context       | Coordinates (GRCh37.p5)         Overlapping transcripts           chr11: 111383663-111383746 [+]         sense         ENST00000540312; AP002008.1-201; intron 1                                                                                                    |
| Clustered<br>miRNAs     | < 10kb from hsa-mir-34b<br>hsa-mir-34b<br>hsa-mir-34c<br>chr11: 111383663-111<br>hsa-mir-34c<br>chr11: 111384164-111384240 [+]                                                                                                    |
| Database links          | ENTREZGENE: 407041; MIR34B See related miRNAs and make alignments HGNC: 31636; MIR34B                                                                                                    |
| Mature seque            | nce hsa-miR-34b-5p                                                                                                    |
| Accession               | MIMAT0000685                                                                                                    |
| Previous IDs            | hsa-miR-34b;hsa-miR-34b*                                                                                                    |
| Sequence                | 13 - uaggoagugucauuagougauug - 35<br>Get sequence                                                                                                    |
| Deep<br>sequencing      | 127 reads, 10 experiments                                                                                                    |
| Evidence                | by similarity; <u>MI0000404</u>                                                                                                    |
| Validated<br>targets    | TARBASE: <u>hsa-miR-34b-5p</u>                                                                                                    |
| Predicted<br>targets    | DIANA-MICROT: hsa-miR-34b-5p<br>MICRORNA.ORG: hsa-miR-34b-5p<br>MIRDB: hsa-miR-34b-5p<br>RNA22-HSA: hsa-miR-34b-5p<br>TARGETMINER: hsa-miR-34b-5p<br>PICTAR-VERT: hsa-miR-34b                                                                                                    |

The top two sections contain a wide variety of information on the microRNA including comments on previous nomenclature of the sequences. You can

also see what the predicted targets are for this miRNA with a variety of software systems.

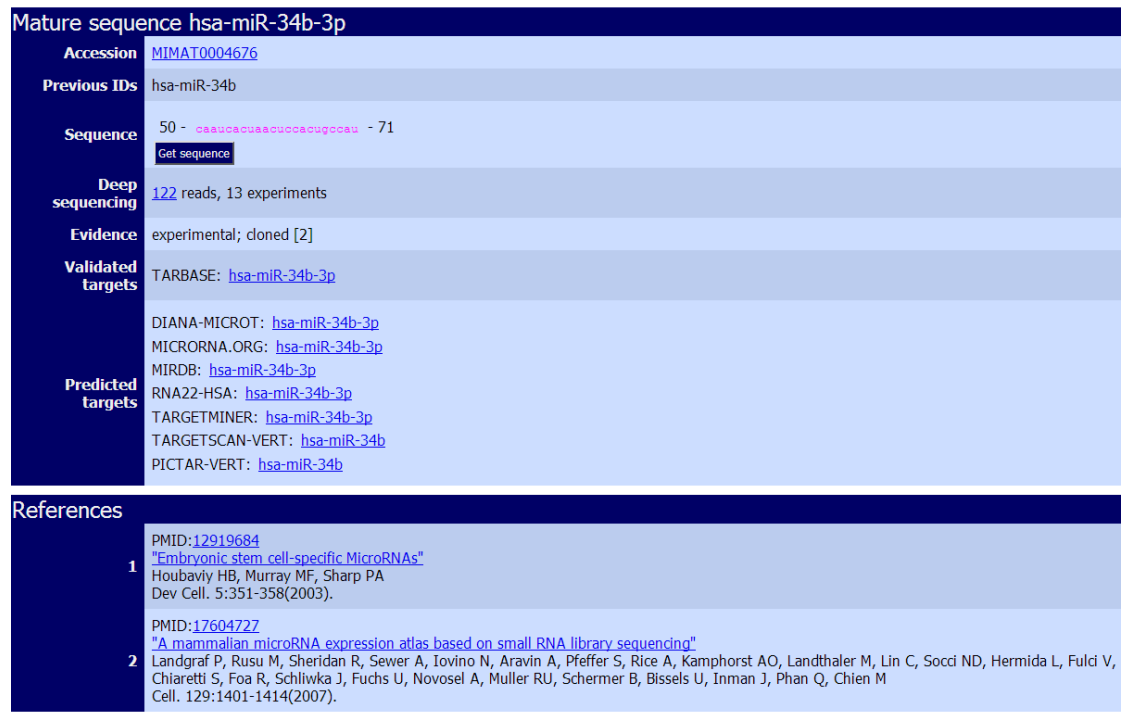

The two mature sequence sections show that there is evidence that a mature miRNA is expressed on the miR\* strand, which means both arms of the precursor might become mature miRNAs.

Finally a wide variety of useful search options are provided linked from the search tab at the top of the page.

| Home Search                                                                                                    | Browse Help Download                                                                                                    | Blog Submit hsa-mir-34b                                                                                                    |
|----------------------------------------------------------------------------------------------------|----------------------------------------------------------------------------------------------------|----------------------------------------------------------------------------------------------------|
| Search miRBase<br>By miRNA identifier or keyword<br>Enter a miRNA accession, name or keyword<br>Geten (sect) (sample)                                                     | STEP 4<br>Click on sea                                                                                                    | rch tab                                                                                                    |
| By genomic location<br>Select organism, chromosome and start and<br>Choose species:                                                                                       | end coordinates. Leave the start/end boxes blank to retrieve all miRNAs on the se                                                                                                    | lected chromosome.                                                                                                    |
| For clusters<br>Select organism and the desired inter-miRN<br>Choose species:<br>By tissue expression<br>Select organism and tissue.<br>Choose species:<br>Select tissue: | A distance.<br>RNA distance: 10000 Cer clusters Cer experiments                                                                                                    |                                                                                                    |
| By sequence<br>Single sequence searches:<br>Paste a sequence here to search against mi                                                                                    | RNA sequences. You can choose to search against the intact precursor sequences c                                                                                                    | r just the mature miRNAs. This search may take a few minutes. (Max size 1000bps)                                                       |
|                                                                                                    | Search sequences:                                                                                                    | Mature miRNAs :                                                                                                    |
|                                                                                                    | Search method:<br>Choose BLASTN to search for a miRNA in a longer sequence. SSEARCH i<br>instance, find a short motif in a miRNA or precursor stem-loop, or find n<br>E unline acted | LASTN 8<br>suseful for finding a short sequence within the library of miRNAs (for<br>nature sequences that are related to your query). |
| Or: Select the sequence file you wish to                                                                                                    | Maximum no. of hits:                                                                                                    | 100                                                                                                    |
| Choose File no file selected                                                                                                    | Show results only from specific organisms:                                                                                                    | human mouse worm fly Arabidopsis                                                                                                    |
| Search miRNAs Reset Example                                                                                                    |                                                                                                    | or choose a taxonomic classification:                                                                                                  |

This interface allows you to carry out several useful analyses quickly, such as find all the microRNAs on human chromosome 1. You can also find clusters of

microRNAs that are close on a genome and might be expressed from a single transcript.

From the mirBase example shown above, there can be both validated and predicted targets. In the following worked examples, we will look at two resources, one that contains validated targets and one that provides computational predictions. TarBase contains validated targets, where as MicroCOSM has computational predictions.

**TarBase worked example** – in this example, find the genes that are regulated by mmu-miR-20a-5p.

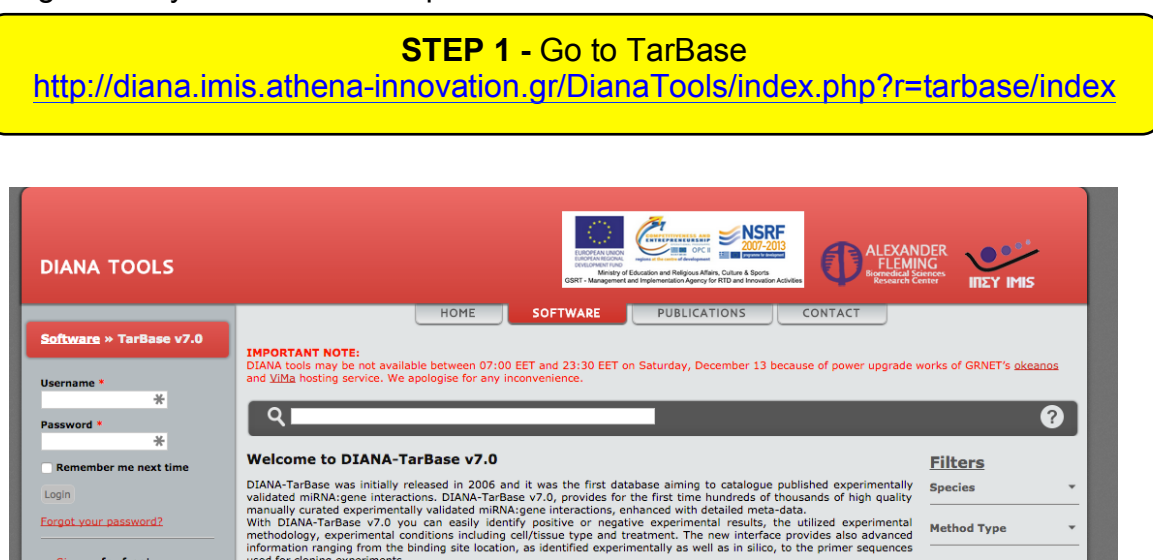

an half a

 million miRNA:gene interactions types from 24 species. DIANA-Ta aset is freely available for downloa

**STEP 2** – enter mmu-miR-20a-5p in the search textfield.

ist be logged in) ple

Meth

| DIANA TOOLS                                                   |                                                                                                 | Gar                      | Menter of Eccasion and Religious Africe<br>1. Management and regimentation Agercy for | Courter 4 Sports<br>Courter 4 Sports<br>RTD and Innovation Activities | ALEXAN<br>FLEM<br>Bignedical<br>Research |                              |     |
|---------------------------------------------------------------|-------------------------------------------------------------------------------------------------|--------------------------|---------------------------------------------------------------------------------------|-----------------------------------------------------------------------|------------------------------------------|------------------------------|-----|
| Software » TarBase v7.0<br>Jsername *                         | IMPORTANT NOTE:<br>DIANA tools may be not available<br>and <u>VIMa</u> hosting service. We apol | between 07:00 EET and 23 | 30 EET on Saturday, Deck                                                              | ember 13 because of po                                                | wer upgrade                              | works of GRNET's <u>okea</u> | nos |
| Password *                                                    | Q mmu-miR-20a-5p                                                                                |                          | Mathada                                                                               | Pred Coore                                                            |                                          | _                            | ?   |
| Remember me next time                                         | Stat3 (mmu)                                                                                     | mmu-miR-20a-5p           | RS QP WB O                                                                            | 0.906                                                                 | •                                        | Related Pathways             |     |
| Login                                                         | Mapk14 (mmu) 🁔                                                                                  | mmu-miR-20a-5p 🍈         | RS QP WB O                                                                            | 0.735                                                                 | •                                        | Filters<br>Species           |     |
| orgot your password?                                          | Pten (mmu) 🌘                                                                                    | mmu-miR-20a-5p 🌘         | IP qP WB O                                                                            | 0.882                                                                 | •                                        |                              |     |
| <ul> <li>Sign up for free!</li> <li>or take a tour</li> </ul> | Bmp4 (mmu) 🌘                                                                                    | mmu-miR-20a-5p 🌒         | qP                                                                                    | -                                                                     | •                                        | Method Type                  |     |
| Available features for registered                             | E-Cadherinl(mmu) (mmu)                                                                          | mmu-miR-20a-5p 🌘         | qP                                                                                    | -                                                                     | •                                        | Method                       |     |
| Download databases     History                                | Fgfr2b(mmu) (mmu) 🌒                                                                             | mmu-miR-20a-5p 🌒         | <br>                                                                                  |                                                                       | •                                        | Regulation type              |     |
| Bookmarks                                                     | beta-catenin(mmu) (mmu)                                                                         | mmu-miR-20a-5p 🍈         | 0                                                                                     | -                                                                     | •                                        | Validation type              |     |
| ogin is not required to<br>ccess the site!                    |                                                                                                 |                          |                                                                                       |                                                                       |                                          | Validated as                 |     |
|                                                               |                                                                                                 |                          |                                                                                       |                                                                       |                                          | Source                       |     |

The resulting page indicates the different genes that are regulated by the miRNA and the methods that have been used to establish the target of the microRNA. Uses the filters to determine which gene is 'up' regulated by this microRNA (Regulation type)?

**STEP 3 –** Select the Stat3 gene (right down arrow)

| Stat3 (mmu)                       | mmu | -miR-20a-5p 🌘                | RS QP WB                       | 0            | 0.906               |                   | • |
|-----------------------------------|-----|------------------------------|--------------------------------|--------------|---------------------|-------------------|---|
| Publication                       |     | Methods                      | Tissue                         | Cell line    | Tested cell<br>line | Exp.<br>condition |   |
| Gianni Carraro et al. 2009        |     | RS                           | Breast<br>Cancerous<br>Tissues | NA           | N/A                 | N/A               | • |
| Location                          |     | Method                       | Result                         | Regulatio    | n Valid. type       | Source            |   |
| 3UTR                              | 0   | Luciferase Reporter<br>Assay | POSITIVE                       | $\downarrow$ | DIRECT              | Tarbase 7.0       | D |
| 3UTR                              | 0   | Luciferase Reporter<br>Assay | POSITIVE                       | $\downarrow$ | DIRECT              | Tarbase 7.0       | D |
| <u>Gianni Carraro et al. 2009</u> |     | ad MB O                      | NA                             | NA           | N/A                 | N/A               | • |
| Location                          |     | Method                       | Result                         | Regulatio    | n Valid. type       | Source            |   |
| UNKNOWN                           | 0   | qPCR                         | POSITIVE                       | $\downarrow$ | INDIRECT            | Tarbase 7.0       | D |
| UNKNOWN                           | 0   | Western Blot                 | POSITIVE                       | $\downarrow$ | INDIRECT            | Tarbase 7.0       | D |
| UNKNOWN                           | 0   | Other                        | POSITIVE                       | $\downarrow$ | INDIRECT            | Tarbase 7.0       | D |

This lists the details of the publication and method uses to establish the microRNA target.

**MicroCOSM worked example** - In this example you will be identifying microRNAs that might regulate your protein of interest. In this case we'll look at the important cancer gene P53.

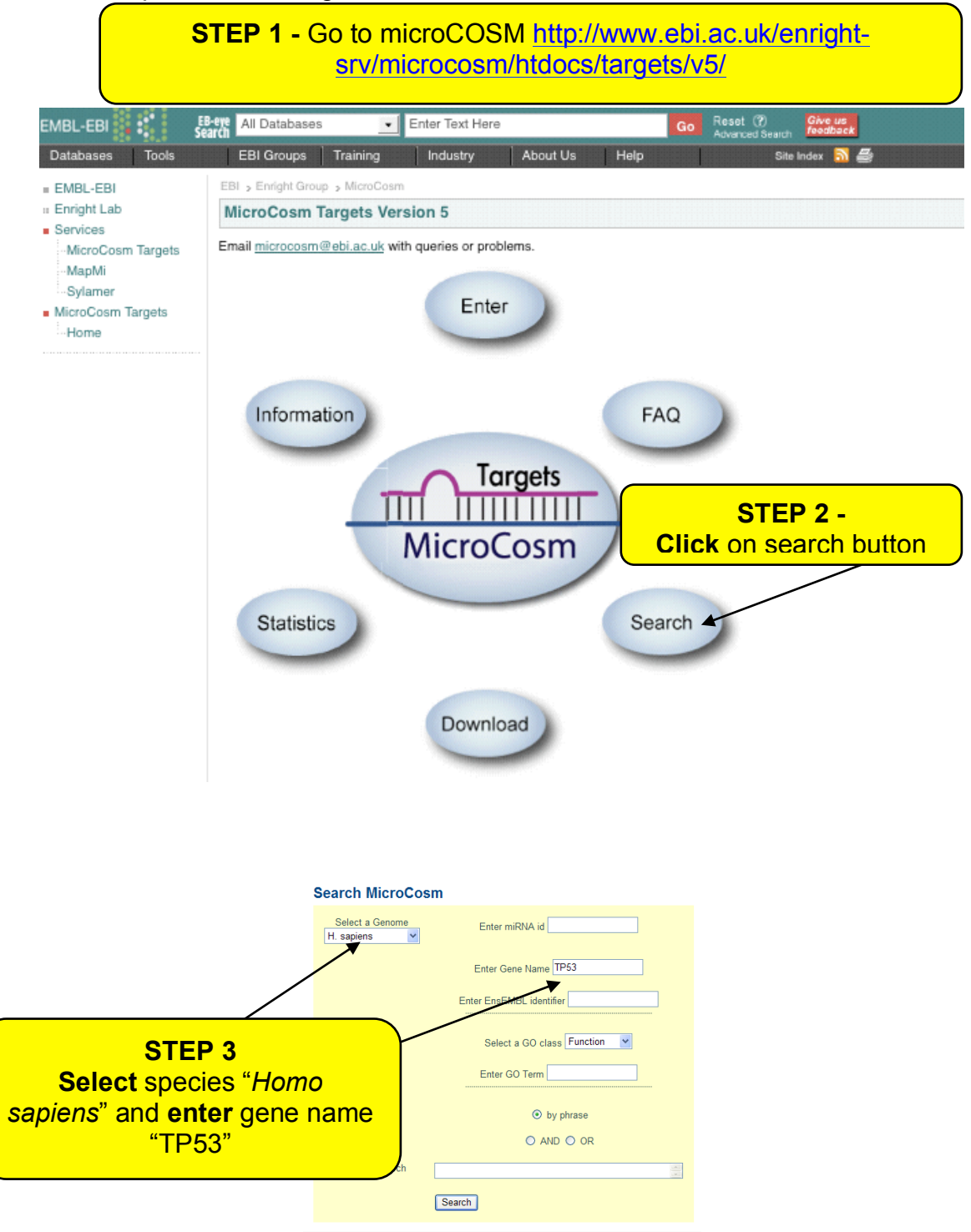

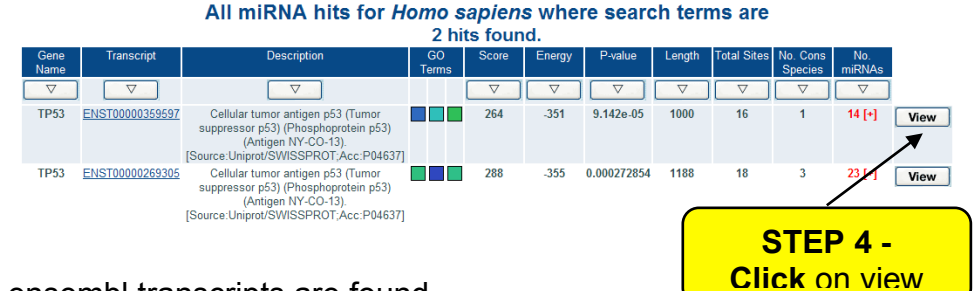

#### Two ensembl transcripts are found.

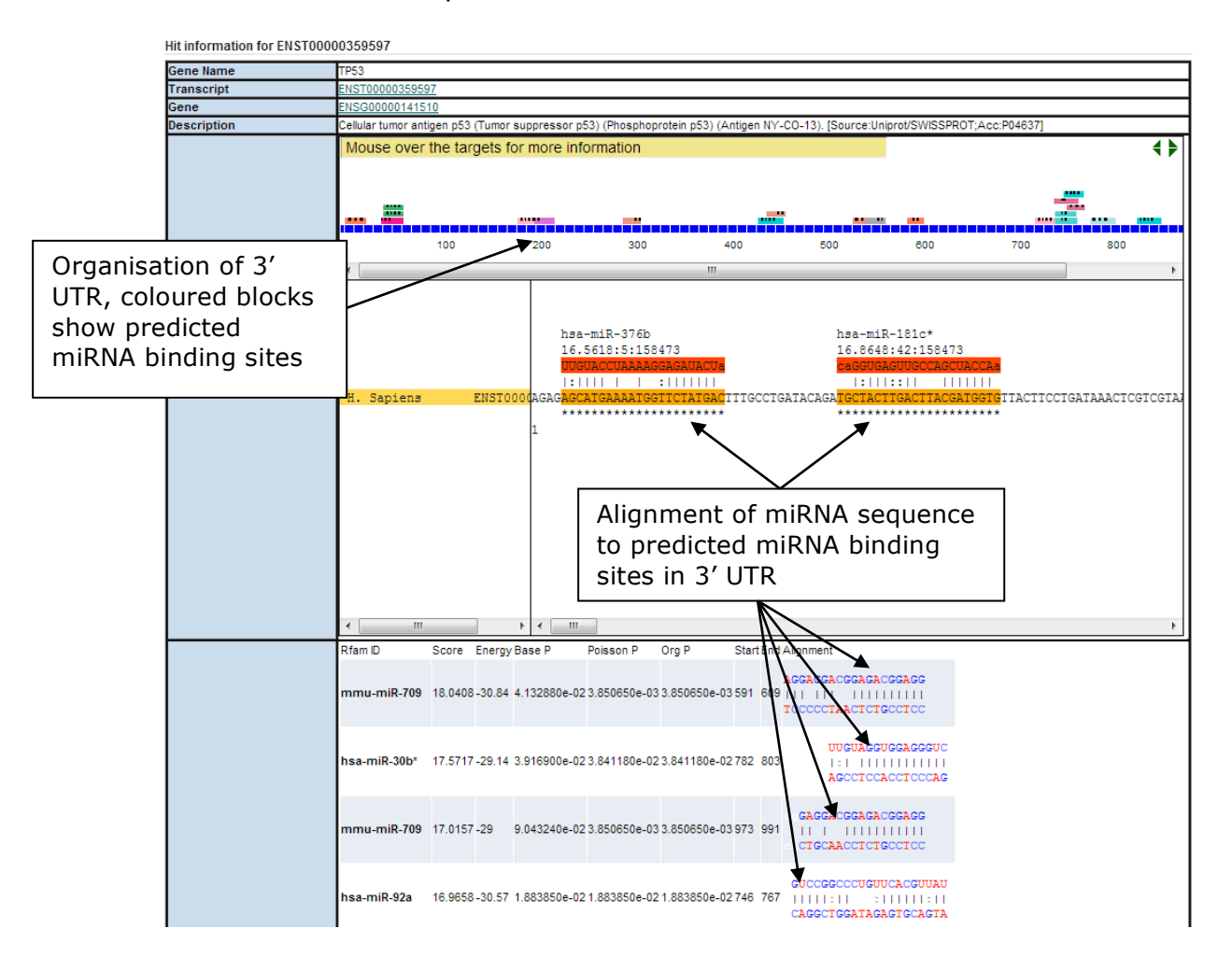

The results of the microCOSOM predictions are shown above. The prediction of microRNA target sites remains a difficult problem and all prediction methods are prone to false positives. So these require extensive manual inspection to decide if they are likely to be important. There are a small number of known microRNA binding sites Recently David Corney *et al.* published a paper in Cancer Research suggesting that miR34b and miR34c are regulated by P53. These two microRNAs were not predicted to regulate P53.

## 7.4 A database of non-coding RNA sequences

Up until 2014, there was no centralised repository for RNA sequences. Prior to this, researches would have to go to each individual specialist database to get the information. However, these databases do not reflect all non-coding information and further information may have been directly deposited in the ENA database (part of the INSDC). To provide help to this situation, RNACentral was set up to bring non-coding RNA sequence data from different databases. To avoid duplication of sequences in RNACentral, the database groups identical sequences into a single entry, and assign an **U**nique **R**NA **S**equence identifier, regardless of source database or organism.

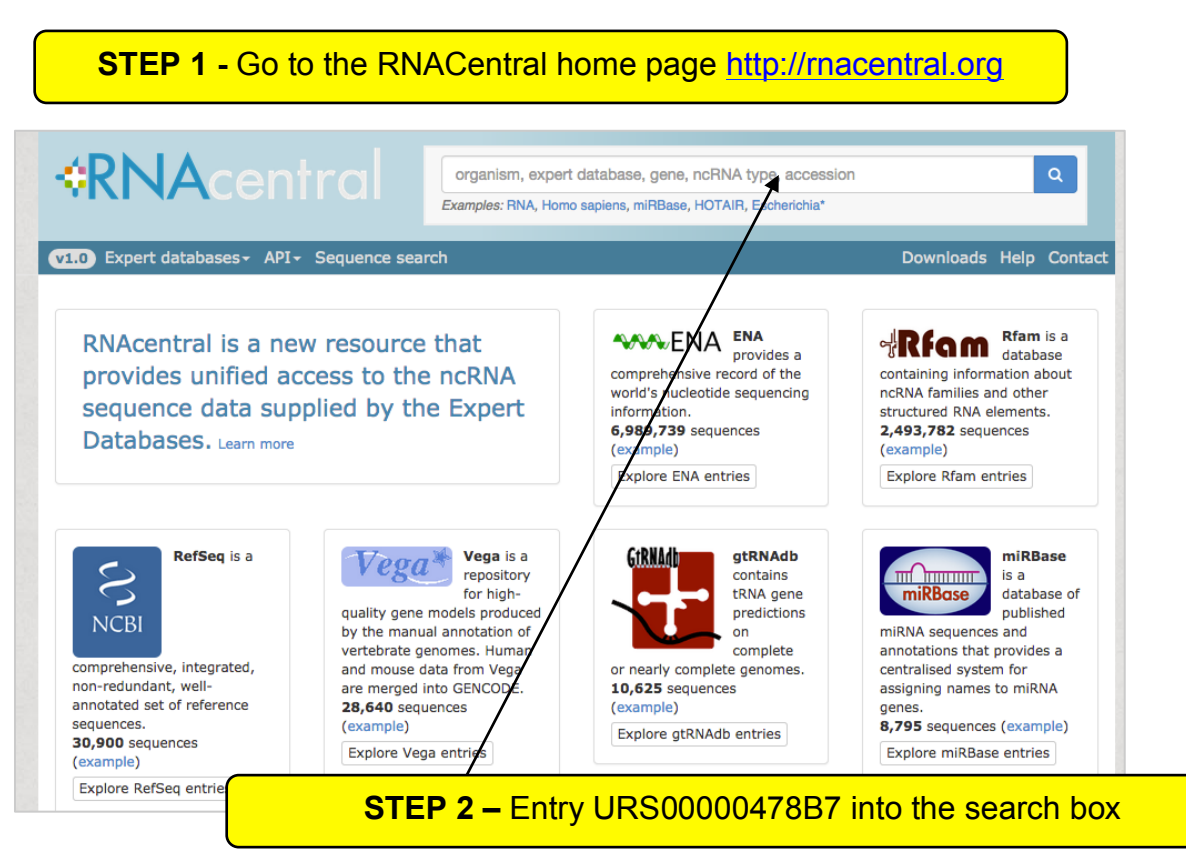

This shows the RNACentral page for URS00000478B7.

| • A unique RNA from.              | sequence entry in RNAcentral groups together all in                                                                                                    | dentical RNA sequences no matter what          | species they are                    |
|-----------------------------------|----------------------------------------------------------------------------------------------------|------------------------------------------------|-------------------------------------|
| Overview Ta                       | xonomy 2D 3D                                                                                                    |                                                | 🕹 Download 👻                        |
| Overview                          |                                                                                                    |                                                |                                     |
| Description: H<br>299 nucleotides | omo sapiens SRP_RNA<br>5 <b>5</b> databases (ENA, IncRNAdb, RefSeq, Rfam, SRPDB)                                                                        | 1 organism first seen 29 May 2014 last u       | odated 25 Jul 2014                  |
| Annotatio                         | <b>NS</b> 1-5 of 5                                                                                                    |                                                | Filter table                        |
| Database 🔶                        | Description                                                                                                    | \$                                             | Species 🔶                           |
| SRPDB                             | Homo sapiens (human) signal recognition part<br>> SRPDB: Homo.sapiX01037 @<br>> Source ENA entry: HG323706.1:1299:ncRNA @                               | icle RNA                                       | Homo sapiens ₪                      |
| 🖈 IncRNAdb                        | Homo sapiens (human) Small nucleolar RNA 75<br>> IncRNAdb: 75L @<br>> Source ENA entry: HG975378.1:1299:ncRNA @                                         | SL                                             | Homo sapiens 🖻                      |
| 🖈 Rfam                            | Homo sapiens Metazoan signal recognition par<br>> RFAM family: RF00017 @ (Metazoa_SRP), seed alig<br>> Source ENA entry: X01037.1 @ (nucleotides 5:303) | ticle RNA<br>inment 0<br>)                     | Homo sapiens 🕈                      |
| 🖈 Rfam                            | Homo sapiens Metazoan signal recognition par<br>> RFAM family: RF00017 @ (Metazoa_SRP), seed alig<br>> Source ENA entry: X04248.1 @ (nucleotides 1:299) | ticle RNA<br>Inment 🛛                          | Homo sapiens ය                      |
| 🗙 RefSeq                          | Homo sapiens RNA, 7SL, cytoplasmic 1 (RN7S<br>> RefSeq: NR_002715.1 @<br>> NCBI GeneID: 6029 @<br>> HGNC gene RN7SL1 @                                  | This shows the SRP I<br>from 5 different sourc | RNA from huma<br>e databases. Ii    |
| Sequence                          | ) ©                                                                                                    | URS identifier can co                          | e. Note, a singi<br>ntain more thar |
|                                   |                                                                                                    |                                                |                                     |

But if you did not know the URS identifier for the human how might you find all SRP RNAs where these five databases agree? RNACentral has a very powerful faceted search interface, where you can select different features to quickly drill down to the sequences of interest.

#### **STEP 3 –** Enter "RNA" in the search text box

This will provide a list of *all* sequences contained in RNAcentral.

| <b>*RNA</b> cent                    | RNA<br>Examples: RNA, Homo sapiens, miRBase, HOTAIR, Escherichia*   | ٩               |  |  |  |  |  |
|-------------------------------------|---------------------------------------------------------------------|-----------------|--|--|--|--|--|
| v1.0 Expert databases - API -       | Sequence search Downloa                                             | ds Help Contact |  |  |  |  |  |
| <b>Q</b> Results 15 or              | ut of 8,102,559 sequences                                           | Search help     |  |  |  |  |  |
| Expert databases                    | Prochlorococcus marinus subsp. misc RNA/RNase P RNA URS0000532385   |                 |  |  |  |  |  |
| □ FNA (6 984.057)                   | 308 nucleotides                                                     |                 |  |  |  |  |  |
| □ Rfam (2,493,782)                  | Prochlorococcus marinus subsp. misc RNA/RNase P RNA UBS0000560E5A   |                 |  |  |  |  |  |
| RefSeq (30,900)                     | 333 nucleotides                                                     |                 |  |  |  |  |  |
| □ gtRNAdb (10,625)                  | Synechococcus sp. misc RNA/RNase P RNA UB5000004F88D                |                 |  |  |  |  |  |
| miRBase (8,795) RDP (4,779)         | 305 nucleotides                                                     |                 |  |  |  |  |  |
| □ tmRNA Website (2,857)             | mice DNA/DNace D DNA/other from 070 apprice Upperso (ppppp          |                 |  |  |  |  |  |
| SRPDB (503) IncRNAdb (62)           | misc RNA/RNase P RNA/other from 270 species URS00004BB8BB           |                 |  |  |  |  |  |
|                                     | 377 nucleotides                                                     |                 |  |  |  |  |  |
| RNA types                           | Prochlorococcus marinus subsp. misc RNA/RNase P RNA URS00005CC4EE   |                 |  |  |  |  |  |
| □ rRNA (5,612,511)                  | 311 nucleotides                                                     |                 |  |  |  |  |  |
| misc RNA (1,111,150) tRNA (818,026) | Dickeya dadantii RNase P RNA URS00002070F6                          |                 |  |  |  |  |  |
| piRNA (208,933)                     | 381 nucleotides                                                     |                 |  |  |  |  |  |
| other (129,140) miRNA (92,000)      | Prochlorococcus marinus str. PAC1A misc RNA/RNase P RNA URS000042D6 | 60B             |  |  |  |  |  |
| snRNA (90,503)                      | 333 nucleotides                                                     |                 |  |  |  |  |  |
| snoRNA (80,526) siRNA (45.059)      | Prochlorococcus marinus str. PAC1B misc BNA/BNase P BNA UPsono0457  | 206             |  |  |  |  |  |
| hammerhead ribozyme (40,210)        |                                                                     | .00             |  |  |  |  |  |
| IncRNA (40,139) SRP RNA (14,375)    |                                                                     |                 |  |  |  |  |  |
| precursor RNA (13,014)              | Prochlorococcus marinus str. TAK9803-2 misc RNA/RNase P RNA URS0000 | )18913C         |  |  |  |  |  |
|                                     | 308 puelestides                                                     |                 |  |  |  |  |  |

### Use the left panel to refine the search

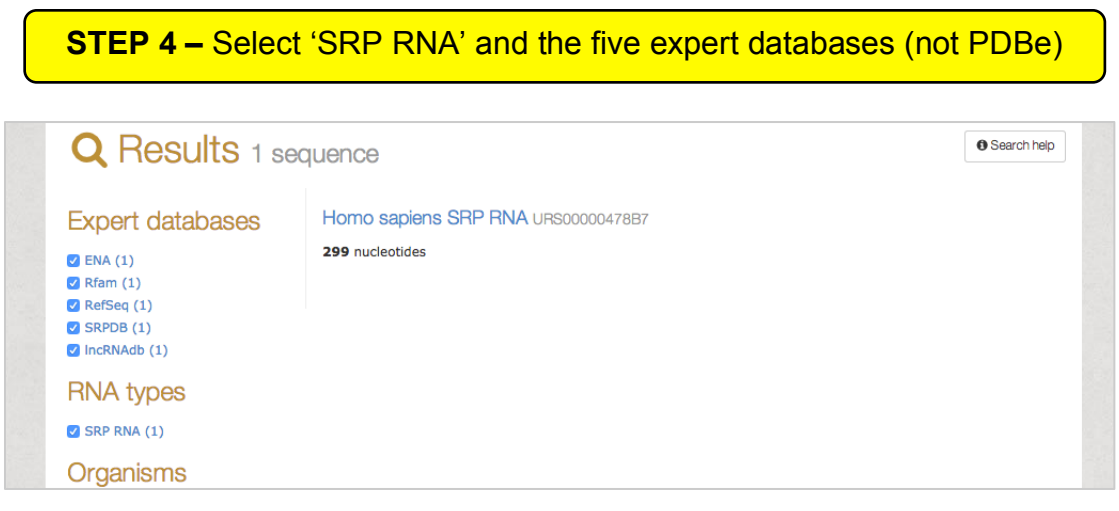

There is only on sequence in RNACentral where these 5 databases all agree on an SRP RNA annotation.

For some organisms, it is possible to view the non-coding RNAs in genomic context. Using the search interface, search for the following:

# STEP 5 – Enter 'HOTAIR' into the search box and select the expert database VEGA

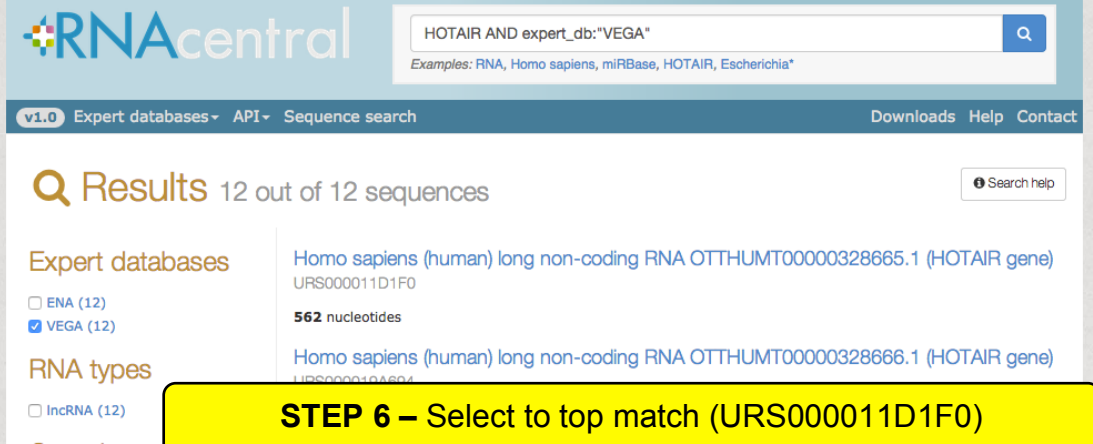

| Uniqu                                     | ue RNA Sequence URS000011D1F0                                                                                                    | 6        | nteractive tour               |
|-------------------------------------------|----------------------------------------------------------------------------------------------------|----------|-------------------------------|
| • A unique from.                          | RNA sequence entry in RNAcentral groups together all identical RNA sequences no matter what sp                                                                                                    | ecies tł | ney are                       |
| Overview                                  | Taxonomy 2D 3D                                                                                                    | 🕹 D      | ownload 🗸                     |
| Overvi                                    | ew                                                                                                    |          |                               |
|                                           |                                                                                                    |          |                               |
| Annota                                    | ations 1-1 of 1                                                                                                    | Filter   | table                         |
| Annota<br>Database 🗧                      | Description                                                                                                    | Filter   | Species                       |
| Annota<br>Database 🖨<br>Vega<br>(GENCODE) | Description         Homo sapiens (human) long non-coding RNA OTTHUMT00000328665.1 (HOTAIR gene)         > Vega transcript OTTHUMT00000328665 @ from gene OTTHUMG00000152934 @         > 4 alternative transcripts: URS0000513030 (560 nts), URS000019A694 (572 nts), URS00001A335C (918 nts), URS0000301B08 (2,421 nts).         > Source ENA entry: HG504802.1:1562:ncRNA @         ? View genomic location       12:53,963,901-53,967,355 | Filter   | table Species  ♦ Homo sapiens |

This launches a basic genome browser and allows the RNACentral annotations to be displayed along side the gene annotations and transcript data from Ensembl.

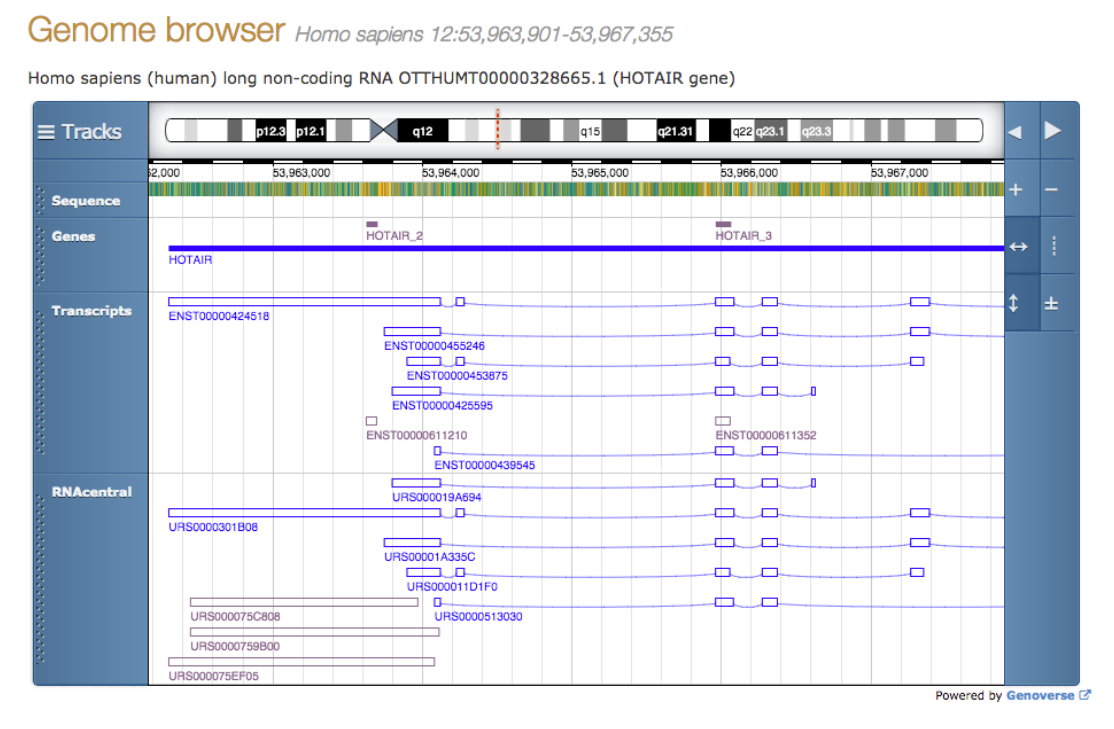

Use this browser to identify the genes either side of the long HOTAIR gene.

To illustrate how RNACentral groups identical sequences in a single entry go to the URS000047C79B entry.

How many species have been grouped together in this entry? Click on the taxonomy tab to show the distribution of these species.

| Overview Taxonomy                                                         | 2D 3D                                                 |                                                              |                                                                                        |                                                                                            | 🕹 Download 👻                                                                                                    |
|---------------------------------------------------------------------------|-------------------------------------------------------|--------------------------------------------------------------|----------------------------------------------------------------------------------------|--------------------------------------------------------------------------------------------|----------------------------------------------------------------------------------------------------|
| This tree displays the lineage<br>croll around to explore the end         | of all taxonomic gro<br>tire tree. <b>Click</b> the t | ups in which this sequen<br>ree nodes to collapse or (       | ce has been found.<br>expand them. <b>Hove</b>                                         | <b>er</b> over taxon na                                                                    | ames to display full names.                                                                                                    |
| Primates O Haplorrhin                                                     | Platyrrhin O                                          | Cebidae O Califi<br>Saimi<br>Hylobatida O Non<br>Hominidae O | trich O Calliti<br>rilna O Sair<br>nascus O<br>Pongo O<br>Gorilla O<br>Homo O<br>Pan O | hrix O<br>miri O<br>O Nomascu:<br>O Pongo ab<br>O Gorilla go<br>O Homo sap<br>O Pan trogle | Callithrix jacchus (1 cross-referer<br>Saimiri boliviensis boliviensis<br>leucogenys (1 cross-references)<br>elii (1 cross-references)<br>piens (11 cross-references)<br>piens (11 cross-references)<br>piets (1 cross-references) |
| Hyracoidea O Procaviida                                                   | O Procavia O                                          | Cercopithe O Cercop<br>O Procavia                            | oithe O Mac<br>capensis (1 cross-re                                                    | aca O<br>eferences)                                                                        | 8 Macaca mulatta (2 cross-referen<br>Macaca fascicularis (2 cross-refe                                                                                                    |
| Proboscide O Elephantid<br>Perissodac O Equid<br>Ruminant<br>Cetartioda O | ia O Loxodonta O Equus O                              | O Loxodon<br>O Equus ç<br>Bovidae O Ca                       | ita africana (1 cross-r<br>aballus (1 cross-refer<br>ovinae O<br>prinae O              | references)<br>rences)<br>Bos O<br>Ovis O                                                  | <ul> <li>Bos taurus (2 cross-references)</li> <li>Ovis aries (1 cross-references)</li> </ul>                                                                                                    |
| Suin<br>Feliform                                                          | ia O Suidae O<br>ia O Felidae O<br>Capidae O          | Sus O<br>Felinae O                                           | O Sus scrofa<br>Felis O                                                                | (2 cross-reference)<br>Felis catu                                                          | ces)<br>s (1 cross-references)<br>scs-references)                                                                                                    |
| Carrivora                                                                 | ia O Ursidae O<br>Mustelidae O                        | Ailuropoda O<br>Mustelinae O M                               | <ul> <li>Canis lupus</li> <li>Ailuropoda</li> <li>Iustela ()</li> </ul>                | melanoleuca (2                                                                             | ross-references)<br>cross-references)<br>utorius furo (1 cross-references)                                                                                                    |
|                                                                           |                                                       | _                                                            |                                                                                        |                                                                                            |                                                                                                    |

Finally, it is also possible to search RNACentral using a query sequence. Click on 'Sequence search' in the menu:

| <b>*RNA</b> central                                                                                                    | organism, expert database,<br><i>Examples:</i> RNA, Homo sapiens, mi                        |          |           | ۹    |         |
|----------------------------------------------------------------------------------------------------|---------------------------------------------------------------------------------------------|----------|-----------|------|---------|
| Expert databases - API - Sequence sea     Q Sequence search     Local alignment using the Exonerate C <sup>2</sup> search algor     AGTTACGGCCATACCTCAGAGAATATACCGTA     GTTAAGCTCTGAAGGGCGTCGTCAGTACTATA     ATACGACGTGCTGTAGCTT     Examples: miRNA hsa-let-7f-5p (URS00003B7674), | rch<br>Done<br>ithm.<br>TCCCGTTCGATCTGCGAA<br>GTGGGTGACCATATGGGA<br>55 rRNA (URS0000049E57) | Q Search | Downloads | Help | Contact |

Paste the following sequence into the sequence search box:

>Query

AGTTACGGCCATACCTCAGAGAATATACCGTATCCCGTTCGATCTGCGAA GTTAAGCTCTGAAGGGCGTCGTCAGTACTATAGTGGGTGACCATATGGGA ATACGACGTGCTGTAGCTT

How many alignments are returned? What ncRNA does this sequence represent?